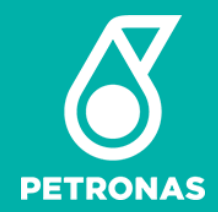

## P-EDMS O&M for GTS Users

User Guide

#### © 2020 Petroliam Nasional Berhad (PETRONAS)

All rights reserved. No part of this document may be reproduced in any form possible, stored in a retrieval system, transmitted and/or disseminated in any form or by any means (digital, mechanical, hard copy, recording or otherwise) without the permission of the copyright owner.

### **Objective**

### Introduction to P-EDMS

Accessing the system

## **Utilizing P-EDMS**

- Find documents/drawings
- View documents/drawings
- View 3D model

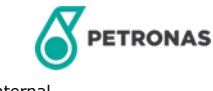

### **General Information**

- All documents in P-EDMS are Private & Confidential, and meant for internal PETRONAS use only. Sharing with 3<sup>rd</sup> Party is prohibited unless with prior written consent by the respective Business Unit
- 2. All documents in P-EDMS are managed and governed by respective Business Units. For more details on the status of the drawings/documents, please refer to the following focal person:

| Business Unit | PIC                        | Email                              |
|---------------|----------------------------|------------------------------------|
| PGB GPU       | M Hakimi Ab Razak          | hakimi_razak@petronas.com.my       |
| PGB GTR       | Hafif Halmi b Hapsami      | hafifh.hapsami@petronas.com.my     |
| Upstream PMA  | M Zul Ashraf b M Zukri     | zulashraf.zukri@petronas.com.my    |
| Upstream SKG  | Rabiatul Adawiyah Abdullah | rabiatuladawiyah.a@petronas.com.my |
| Upstream SKO  | Bazilah Basar              | bazilah.basar@petronas.com.my      |
| Upstream SBA  | Noradliana bt Sairin       | noradliana.sairin@petronas.com.my  |
| PFLNG1        | Iryan Suhaili              | iryan.suhaili@petronas.com.my      |
| PETRONAS LNG  | Wee Boon Hee               | weeboonhee@petronas.com.my         |

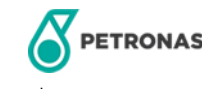

## **Table of Contents**

| 01. | Accessing P-EDMS                                  | 05 |
|-----|---------------------------------------------------|----|
| 02. | Logging In                                        | 09 |
| 03. | Business Unit Landing Page                        | 10 |
| 04. | Icon Glossary                                     | 11 |
| 05. | Searching for Documents: Using Pre-defined Search | 12 |
| 06. | Searching for Documents: Using Search Bar         | 18 |
| 07. | Searching for Documents: Using Central Search     | 21 |
| 08. | View Documents                                    | 24 |
| 09. | Save Document                                     | 28 |
| 10. | Printing Files                                    | 29 |
| 11. | View 3D models                                    | 30 |
| 12. | Contact Us                                        | 33 |

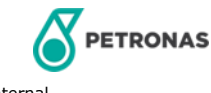

#### Accessing P-EDMS (1/4)

#### Launch Google Chrome from your Desktop

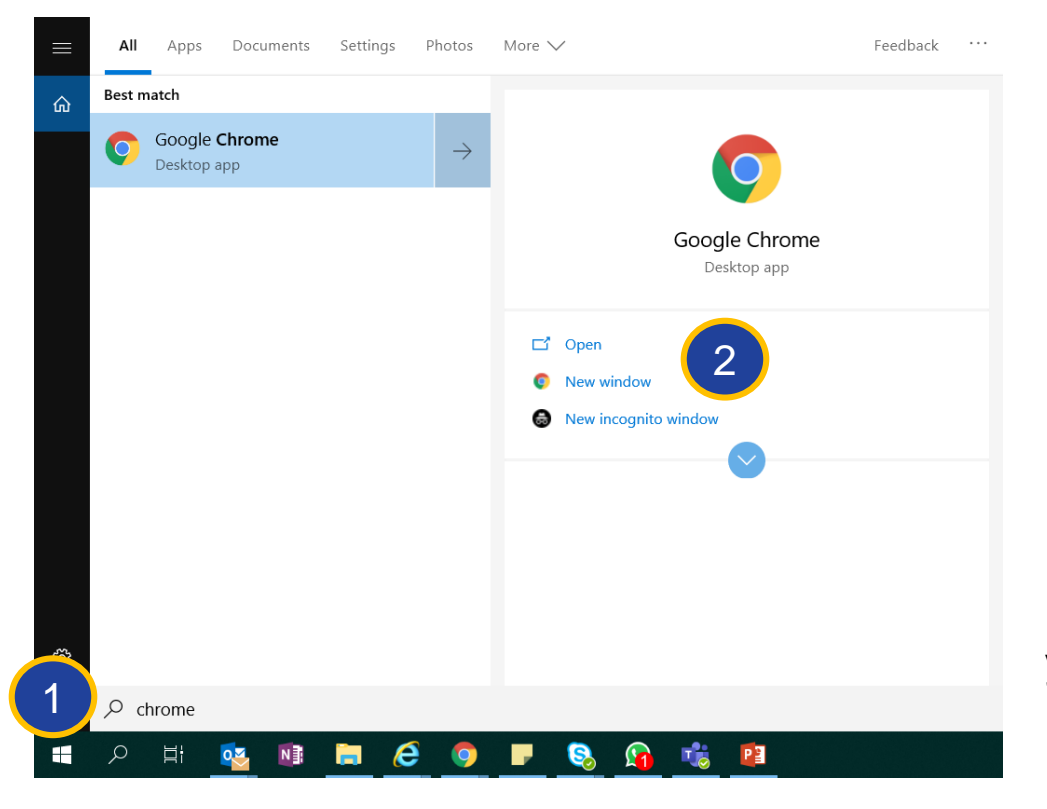

Download from <u>this link</u> to install if you do not have Chrome

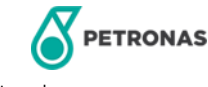

#### Accessing P-EDMS (2/4)

1. Type <a href="https://pedms.petronas.com">https://pedms.petronas.com</a> into the address bar and press Enter key

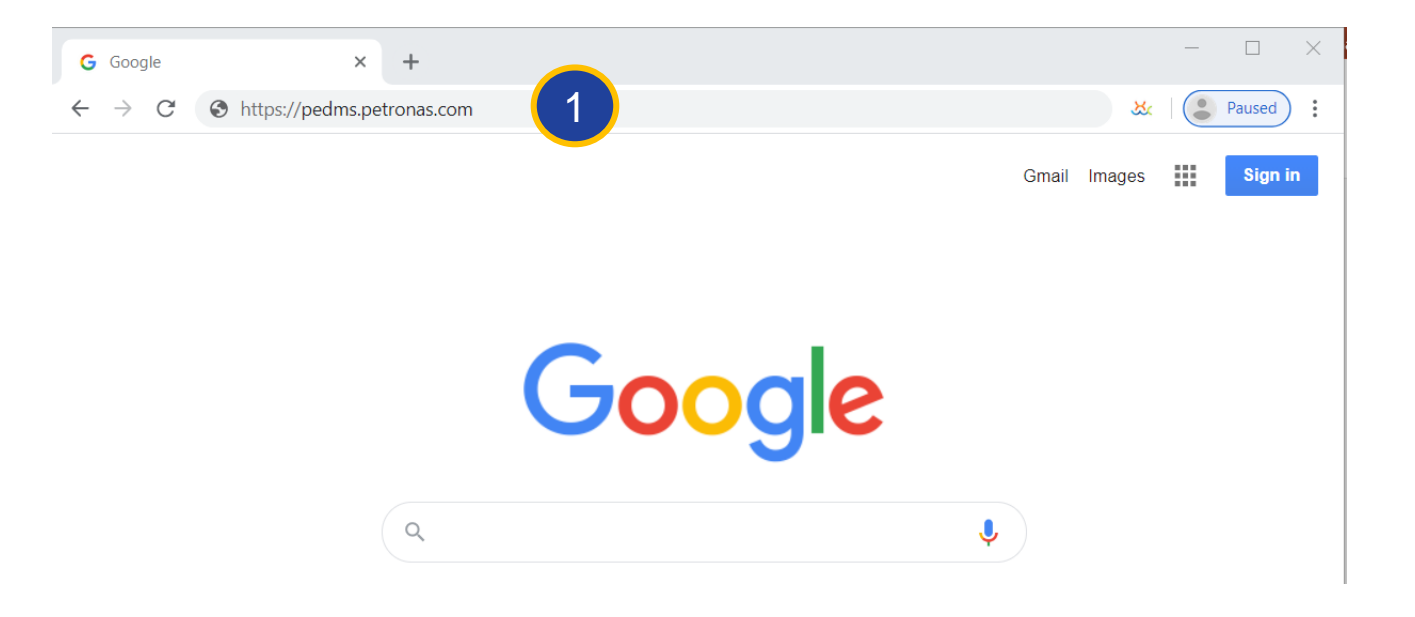

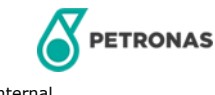

#### Accessing P-EDMS (3/4)

This is P-EDMS Landing Page. All available links may be found from this page

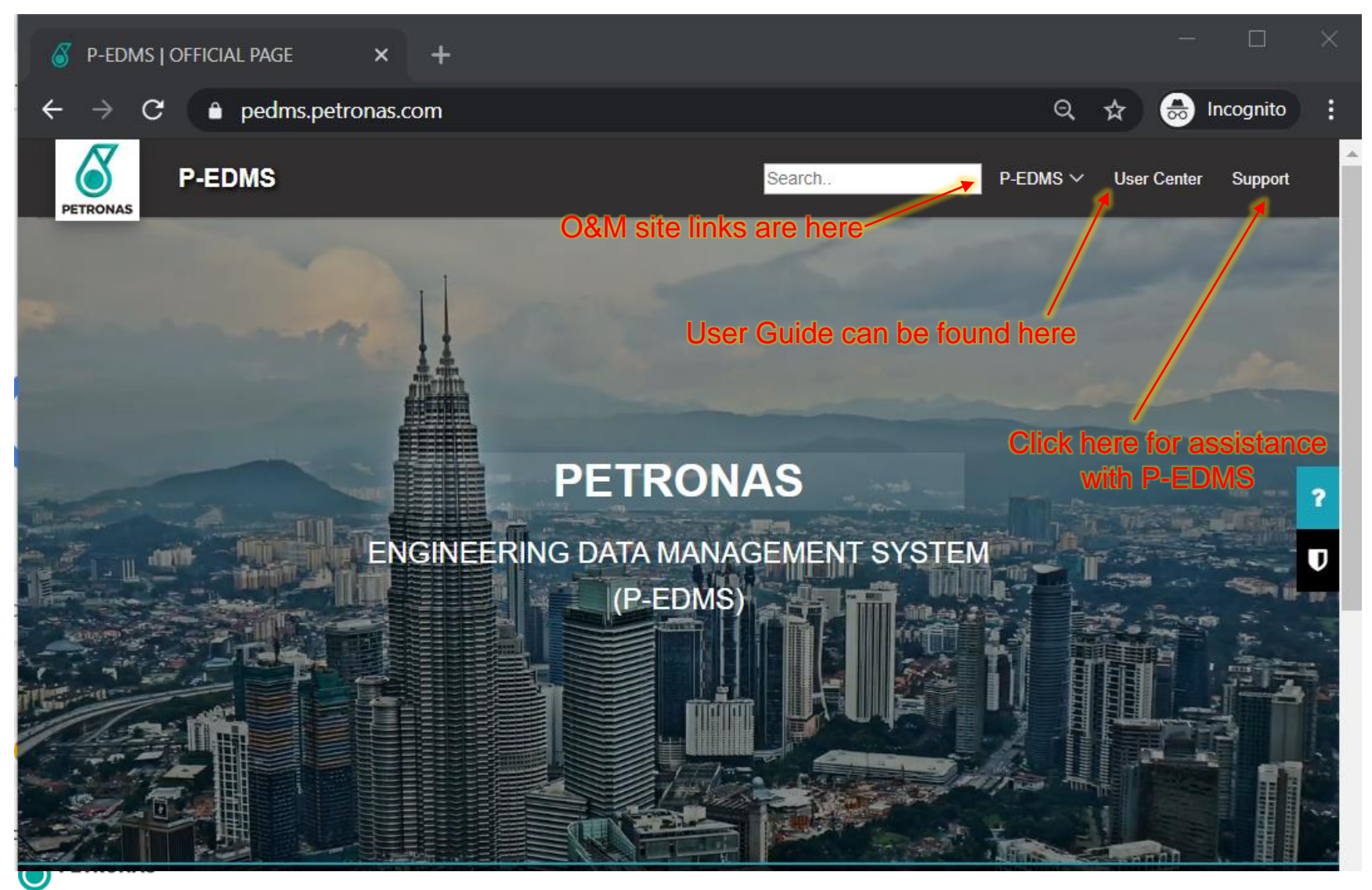

#### Accessing P-EDMS (4/4)

- 1. Bring your mouse pointer to P-EDMS on the top right of the website
- 2. All links to Business Unit sites are available here. Click on the link of choice.

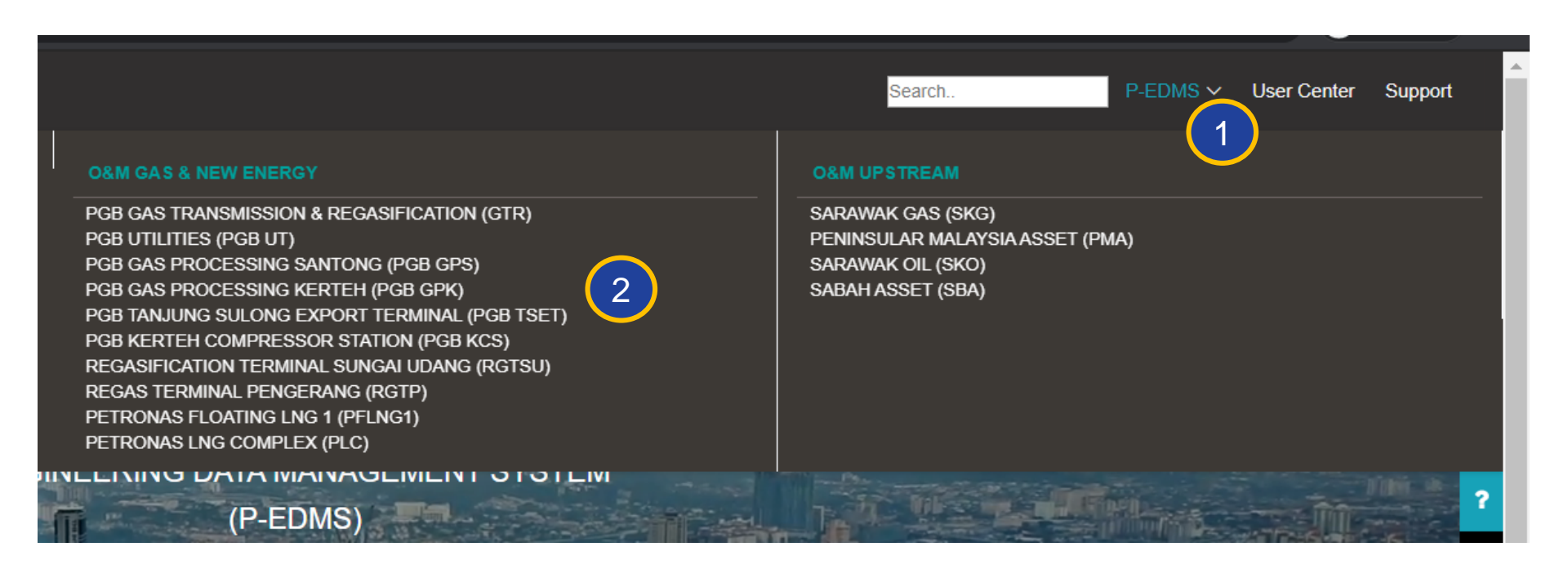

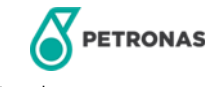

#### Logging In

Once you have clicked desired site, you will be brought to Login Page.

- 1. Click on 'SIGN IN WITH'. Click on 'PETRONAS ID Login'
- 2. Use PETRONAS Login ID & password to login

| https://pedr | ms11.petronas.com |  |
|--------------|-------------------|--|
| Username     | kalihin.abdullah  |  |
| Password     |                   |  |
|              | Sign in Cancel    |  |

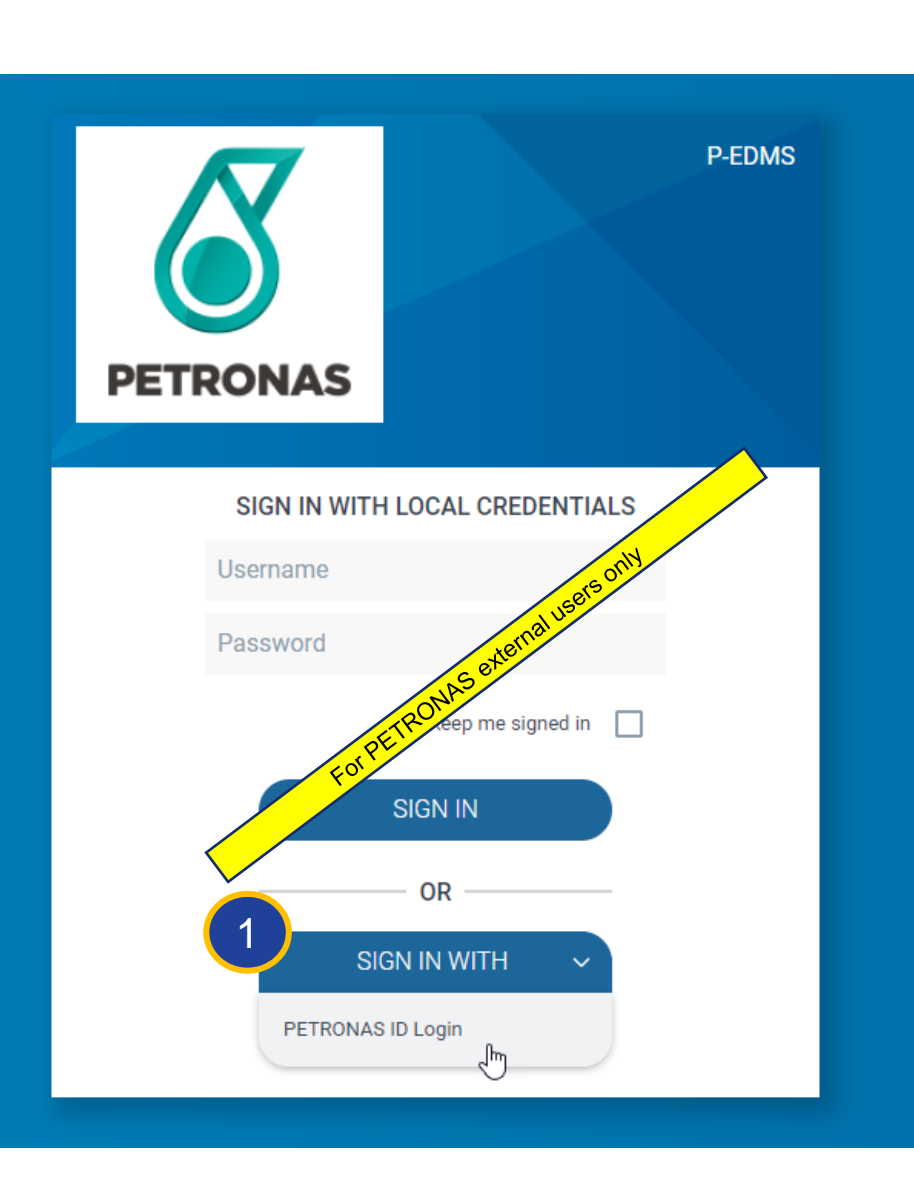

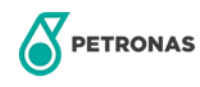

#### **Business Unit Landing Page**

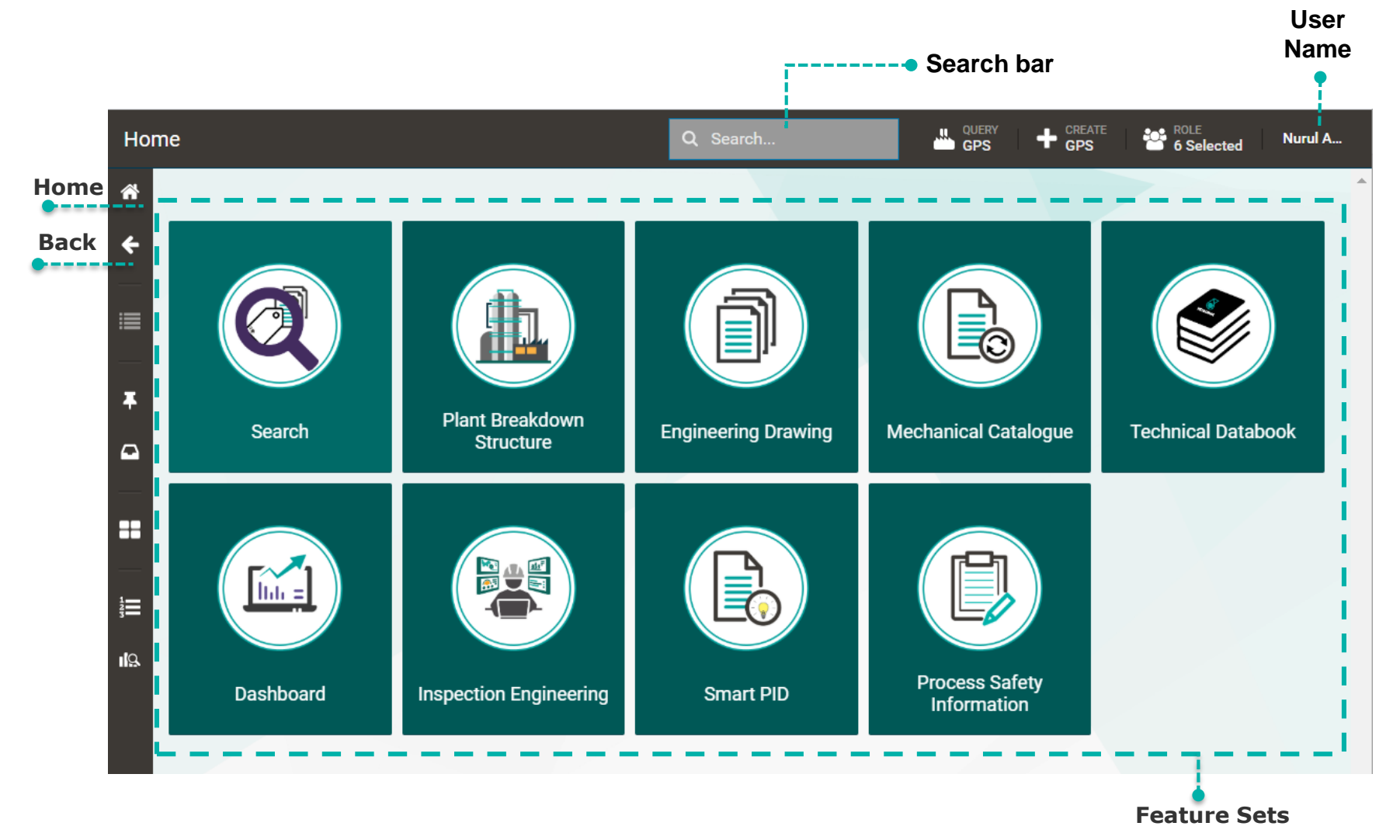

You may notice slight differences in the Feature Sets on different BU Page

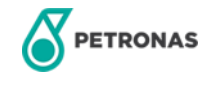

#### **Icon Glossary**

| Click           | To See          | What it does                                                                    |
|-----------------|-----------------|---------------------------------------------------------------------------------|
| *               | Landing Page    | Returns the user to the BU Landing Page                                         |
| <del>&lt;</del> | Previous window | Returns the user to previous window.                                            |
|                 | Action menu     | Gives list of common operations that can be performed on selected files         |
| Ħ               | Pins            | Shows your pinned documents. This function only works in current login session. |

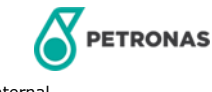

### How to use P-EDMS to Find Documents

#### **Consider this scenario:**

Adam, a Process Engineer, doing a brownfield project on KAKG-A platform. He needs to study the Platform's P&ID drawings for Receivers

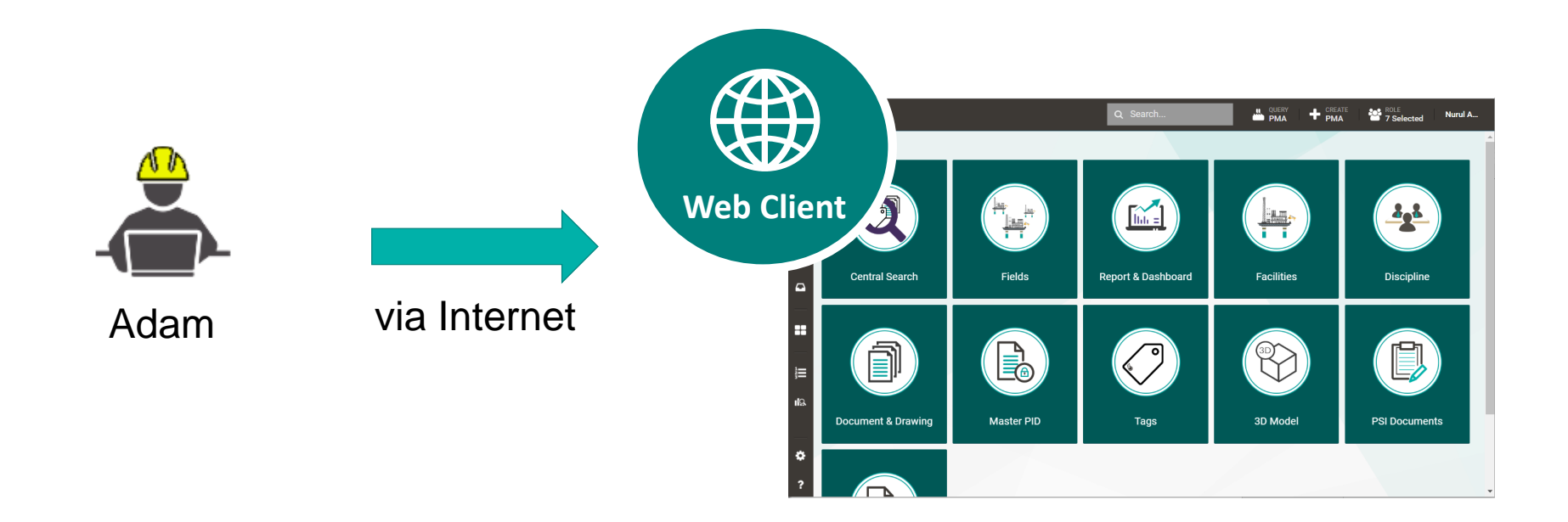

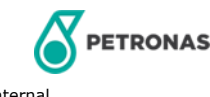

## Adam searching for KAKG-A P&ID using pre-defined document category search (1/4)

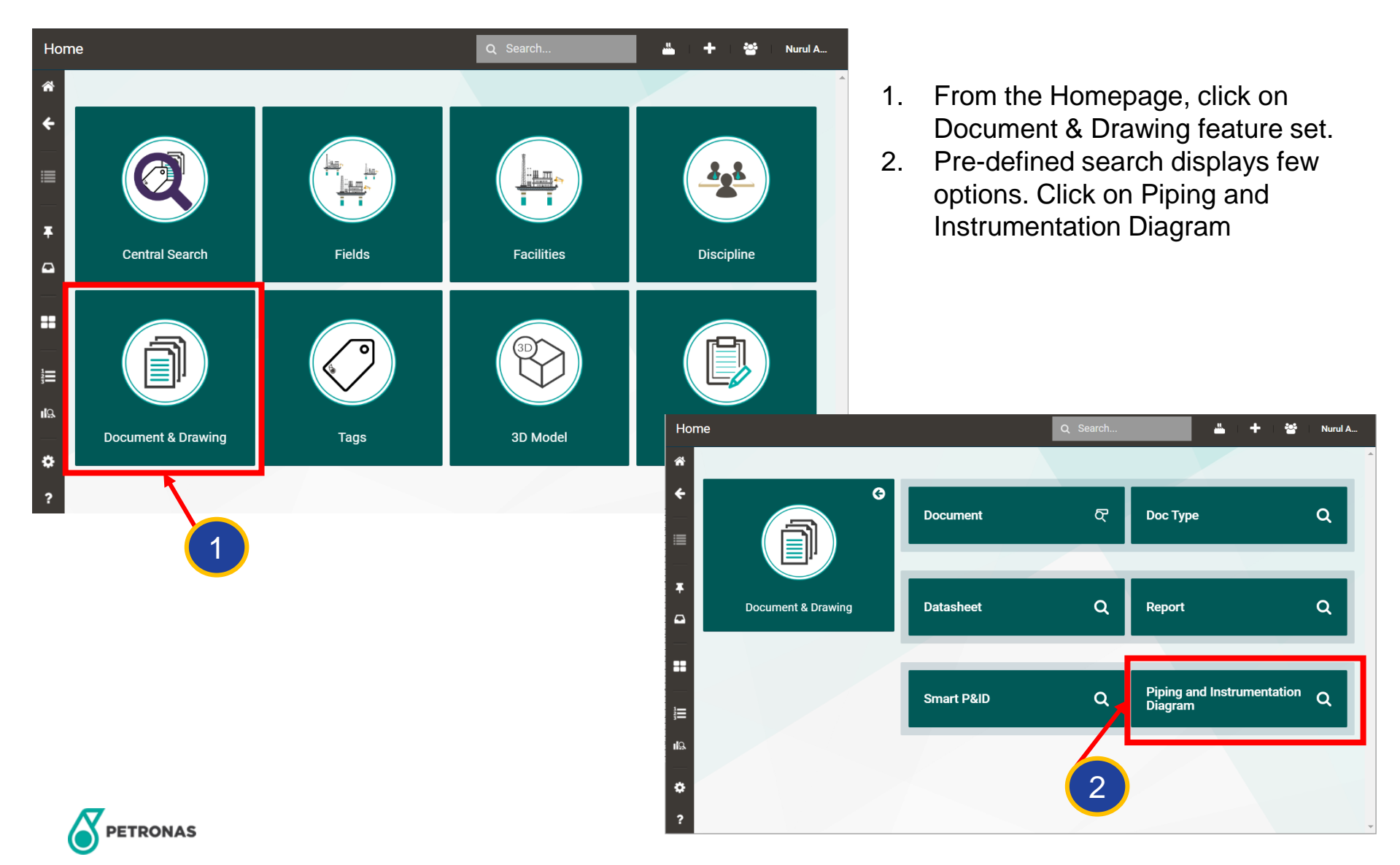

# Adam searching for KAKG-A P&ID using pre-defined document category search (2/4)

Search result will display all P&ID documents in the system. Adam will need to use the Column Setting Filter to trim down his search.

| Resi       | ults : P  | Pipir    | ng ar | nd Ins | stru             | Piping and Instru X *                        | ۹     | L QI     | KG + CRI   | G ROL      | E Nurul A              |
|------------|-----------|----------|-------|--------|------------------|----------------------------------------------|-------|----------|------------|------------|------------------------|
| <b>*</b>   | □ ALL     |          |       |        |                  |                                              |       |          | EXPORT AL  | L TO EXCEL |                        |
| ÷          | <b>«</b>  |          |       | ۲:     | Original Doc No  | Document Title                               | Rev : | Rev Date | Rev Status | Facility   | Doc Type               |
|            |           | _∩<br>,} | 0     |        | 0004             | P&ID PRODUCTION SUBSEA WELLHEAD M4 -101 (TYP | В     |          | Reference  | M4         | PROCESS AND INST       |
| ∎          | =         | Å        | ۲     |        | 0004             | PIPING AND INSTRUMENTATION DIAGRAM G7 SUBSE  | E     |          | Reference  | G7         | PROCESS AND INST       |
|            |           | . 🗼      | ۲     |        | 0004             | PIPING AND INSTRUMENTATION DIAGRAM G7 SUBSE  | Е     |          | Reference  | G7         | PROCESS AND INST       |
| _          |           | *        | 0     |        | 0010             | PROCESS ENGINEERING FLOW SCHEME HYDRAULIC    | Ζ     |          | Reference  | G7         | PROCESS AND INST       |
| ۲ <b>۰</b> |           | *        | ۲     |        | 0004             | PROCESS ENGINEERING FLOW SCHEME SUBSEA TRE   | Z     |          | Reference  | G7         | PROCESS AND INST       |
| 2          | =         | *        | ۲     |        | 0004             | PROCESS ENGINEERING FLOW SCHEME SUBSEA TRE   | Ζ     |          | Reference  | G7         | PROCESS AND INST       |
|            | <b>i=</b> | *        | ۹     |        | S-29-P-00-0150-0 | PROCESS SAFEGUARDING FLOW SCHEME F29 SUBSE   | А     |          | Reference  | F29        | PROCESS AND INST       |
|            | <b>I</b>  | *        | ۲     |        | 5-F29-P-00-0100  | PROCESS ENGINEERING FLOW SCHEME F29 SUBSEA   | А     |          | Reference  | F29        | PROCESS AND INST       |
| -          |           | *        | ۲     |        | S-29-P-00-0150-0 | PROCESS SAFEGUARDING FLOW SCHEME F29 SUBSE   | А     |          | Reference  | F29        | PROCESS AND INST       |
|            |           | *        | 0     |        | 5-F29-P-00-0100  | PROCESS ENGINEERING FLOW SCHEME F29 SUBSEA   | В     |          | Reference  | F29        | PROCESS AND INST       |
| -          |           | *        | ۲     |        | 0002             | B12 CONCEPTUAL AND DETAILED DESIGN PROCESS   | В     |          | Reference  | B12        | PROCESS AND INST       |
|            |           | *        | ۲     |        | 0006             | B12 CONCEPTUAL AND DETAILED DESIGN PROCESS   | D     |          | Reference  | B12        | PROCESS AND INST       |
| 3          |           | ж.       | ۲     |        | 0005             | B12 CONCEPTUAL AND DETAILED DESIGN PROCESS   | В     |          | Reference  | B12        | PROCESS AND INST       |
| -          | :=        | 1        | 0     |        | 0006             |                                              | n     |          | Reference  | R12        |                        |
| ł          | 4     4   | Ρ        | age   | 1      | of 40 🕨 🕨        |                                              |       |          |            | 1          | - 25 of 1000 items 🛛 🔿 |
|            |           |          |       |        |                  |                                              | ro 🥖  |          | Total      | nos. 🏉     |                        |

displayed

of docs

found

© 2020 Petroliam Nasional Berhad (PETRONAS)

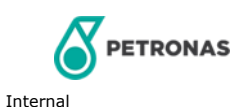

# Adam searching for KAKG-A P&ID using pre-defined document category search (3/4)

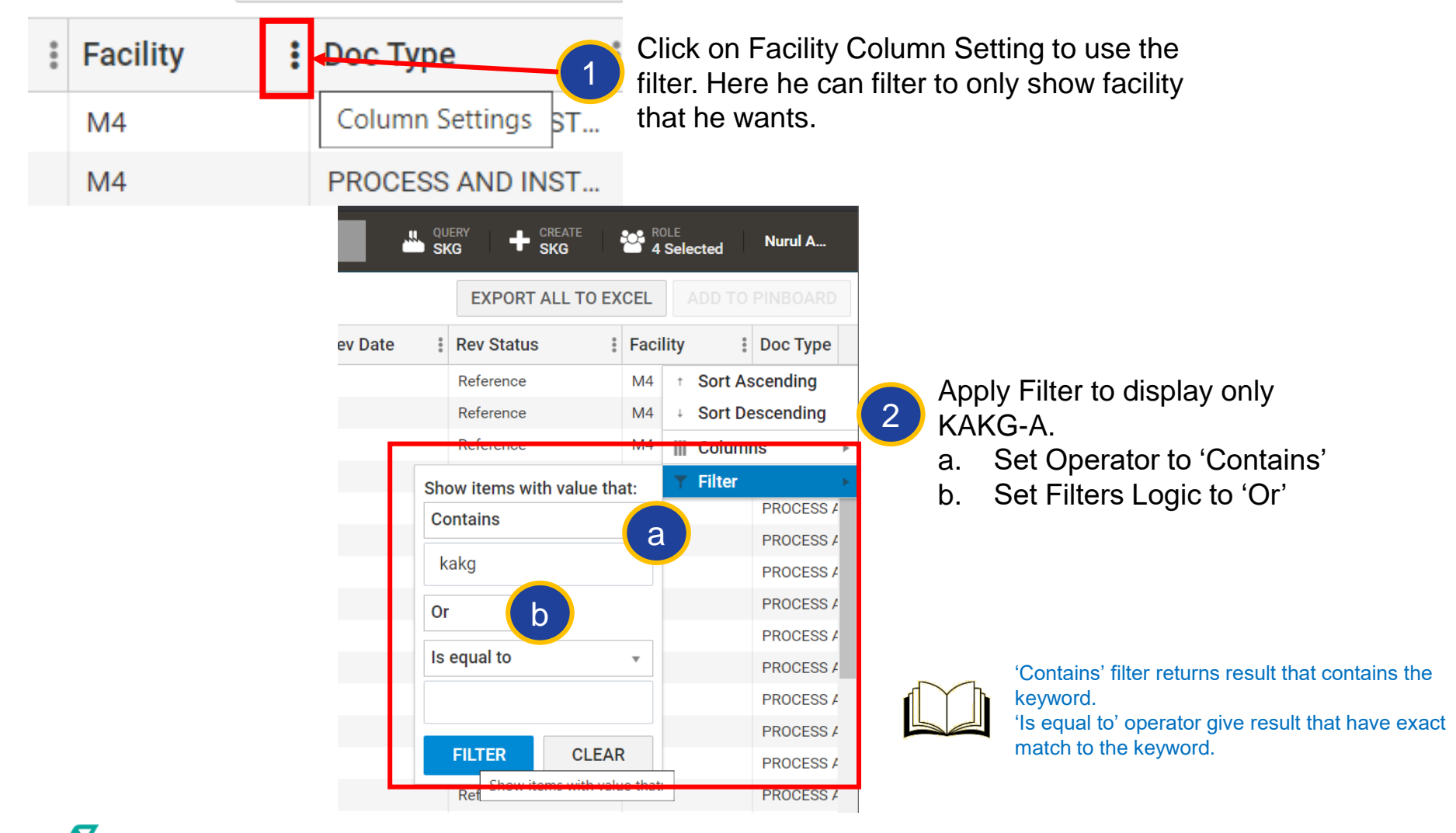

PETRONAS

# Adam searching for KAKG-A P&ID using pre-defined document category search (4/4)

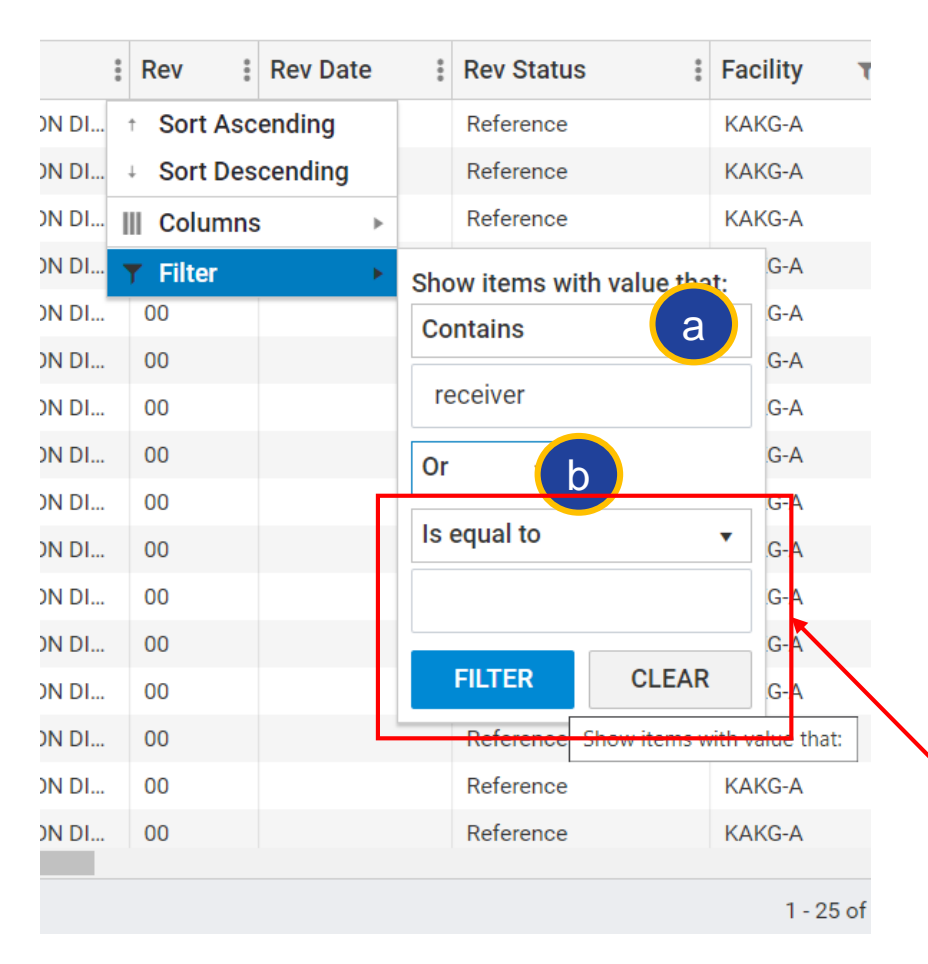

To further trim down the search, he apply more Filter on other Column accordingly.

- a. Suggest to always set Operator to 'Contains'
- b. Suggest to always set Filters Logic to 'Or'

Adam of bottom 'Contai

Adam can add more filters if he change the bottom Filter part as well. Change operator to 'Contains' and include the keyword

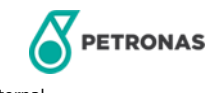

## Adam's search result for KAKG-A P&ID using pre-defined document category search

| Re             | sults : P | iping a | nd Ir | strumenta | tion Piping and Instru × *                                                     |                | Q                   |             | + CREATE SKG POLE 4 Selecte | d Nurul A          |    |
|----------------|-----------|---------|-------|-----------|--------------------------------------------------------------------------------|----------------|---------------------|-------------|-----------------------------|--------------------|----|
| <b>^</b>       | O ALL     |         |       |           |                                                                                |                |                     | EXP         | ORT ALL TO EXCEL            | D TO PINBOARD      | )  |
| ÷              | ~//       |         | T     | Original  | Document Title                                                                 | <b>▼</b> : Rev | Rev Date Rev Status | Facility    | т: Doc Type                 | Tag Number         |    |
|                | =         | ۵ 🗼     |       | KAKG-A-B  | PIPING AND INSTRUMENTATION DIAGRAM KUJT-A AND KASS-A FWS RECEIVERS             | 00             | Reference           | KAKG-A      | PROCESS AND INST            |                    | •  |
|                | 1         | 🗼 🔘     |       | KAKG-A-B  | PIPING AND INSTRUMENTATION DIAGRAM KUJT-A AND KASS-A FWS RECEIVERS             | 00             | Reference           | KAKG-A      | PROCESS AND INST            |                    |    |
| ≡              |           | 🗼 🔘     |       | KAKG-A-B  | PIPING AND INSTRUMENTATION DIAGRAM - F9JT-A FWS RECEIVER                       | 00             | Reference           | KAKG-A      | PROCESS AND INST            |                    |    |
|                |           | 🗼 🔘     |       | KAKG-A-B  | PIPING AND INSTRUMENTATION DIAGRAM - F9JT-A FWS RECEIVER                       | 00             | Reference           | KAKG-A      | PROCESS AND INST            |                    |    |
| Ŧ              |           | 🗼 🔘     |       | KAKG-A-B  | PIPING AND INSTRUMENTATION DIAGRAM - FUTURE FWS RECEIVERS                      | 00             | Reference           | KAKG-A      | PROCESS AND INST            |                    |    |
|                |           | 🗼 🔘     |       | KAKG-A-B  | PIPING AND INSTRUMENTATION DIAGRAM - SLUG RECEIVER                             | 00             | Reference           | KAKG-A      | PROCESS AND INST            |                    |    |
|                |           | 🗼 🔘     |       | KAKG-A-B  | PIPING AND INSTRUMENTATION DIAGRAM - SLUG RECEIVER                             | 00             | Reference           | KAKG-A      | PROCESS AND INST            |                    |    |
|                |           | 🗼 🔘     |       | KAKG-A-B  | PIPING AND INSTRUMENTATION DIAGRAM -UTILITY AIR RECEIVER AND AIR DRIER PACKAGE | 00             | Reference           | KAKG-A      | PROCESS AND INST            |                    |    |
|                |           | 🗼 🔘     |       | KAKG-A-B  | PIPING AND INSTRUMENTATION DIAGRAM -UTILITY AIR RECEIVER AND AIR DRIER PACKAGE | 00             | Reference           | KAKG-A      | PROCESS AND INST            |                    |    |
|                |           | 🗼 🔘     |       | KAKG-A-B  | PIPING AND INSTRUMENTATION DIAGRAM -INSTRUMENT AIR RECEIVER                    | 00             | Reference           | KAKG-A      | PROCESS AND INST            |                    |    |
|                | 1         | 🗼 🔘     |       | KAKG-A-B  | PIPING AND INSTRUMENTATION DIAGRAM -INSTRUMENT AIR RECEIVER                    | 00             | Reference           | KAKG-A      | PROCESS AND INST            |                    |    |
| ılΩ.<br>✿<br>? | 4         | Page    | 1     | of 1      | Dnly documents with 'P&ID' & 'Receiver' in the tit appear                      | le             | Only KAKG           | -A facility | is displayed                | ↓<br>I of 11 items | رژ |
|                |           |         |       |           |                                                                                |                | T<br>d              | otal num    | per of<br>s found           |                    |    |

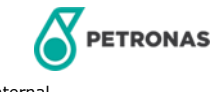

Internal

### Adam searching for KAKG-A P&ID using Search Bar (1/3)

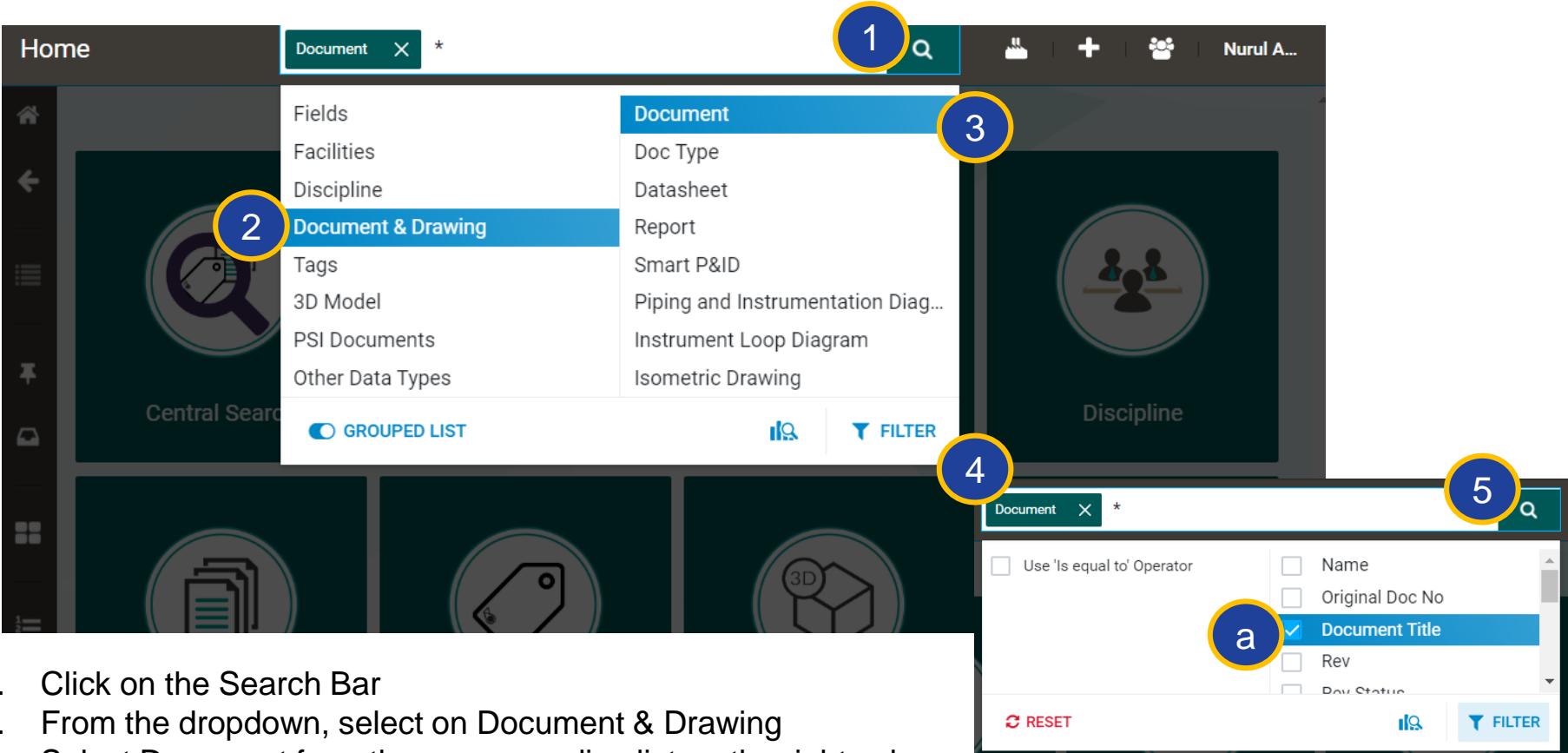

- 1.
- 2.
- 3. Select Document from the corresponding list on the right column
- 4. Click on Filter
  - Check Document Title box, leave the others unchecked a.
- Type in search keyword 5.

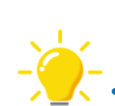

- Step 3: Adam can also choose the predefined document category using this method.
- Step 4a: Checking Document Title will force the Search Engine to look for keyword in this column

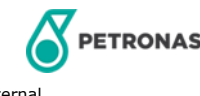

#### Adam searching for KAKG-A P&ID using Search Bar (2/3)

Here, Adam used the keyword 'Piping'. System will display all documents which have 'piping' in the document title

| Res      | ults : C | )ocum     | ent     |                 | Document × *piping                                                                  |            |             | ٩                       |          | + ;     | ROLE             | lected Nurul     | I A    |
|----------|----------|-----------|---------|-----------------|-------------------------------------------------------------------------------------|------------|-------------|-------------------------|----------|---------|------------------|------------------|--------|
| *        |          |           |         |                 |                                                                                     |            |             |                         | E        | XPORT / | ALL TO EXCEL     | ADD TO PINBO     | DARD   |
| ÷        | ~//      |           | N       | Original Doc No | Document Title                                                                      | <b>T</b> : | Rev 🕴 Re    | Rev Status              | Facility | : Do    | с Туре           | Tag Number       |        |
|          |          | ۵ 🗼       |         | 0004            | PIPING AND INSTRUMENTATION DIAGRAM G7 SUBSEA TREE SYSTEM                            | ٦          | E           | Reference               | G7       | PR      | OCESS AND INST   | AAV 1015,AMV     | / 1011 |
|          |          | 🗼 🔘       |         | 0004            | PIPING AND INSTRUMENTATION DIAGRAM G7 SUBSEA TREE SYSTEM                            |            | E           | Reference               | G7       | PR      | OCESS AND INST   | AAV 1015,AMV     | / 1011 |
|          |          | 🗼 🔘       |         | 0001            | 812 CONCEPTUAL AND DETAILED DESIGN ABBREVIATIONS AND LEGEND PIPING AND INSTRUMENTS  |            | В           | Reference               | B12      | LA      | YOUT / PLOT PLA  |                  |        |
|          |          | 🗼 🔘       |         | 0001            | B12 CONCEPTUAL AND DETAILED DESIGN ABBREVIATIONS AND LEGEND PIPING AND INSTRUMENTS  |            | В           | Reference               | B12      | DE      | SIGN CRITERIA, D |                  |        |
| Ŧ        |          | 🗼 😐       |         | 0001            | 812 CONCEPTUAL AND DETAILED DESIGN ABBREVIATIONS AND LEGEND PIPING AND INSTRUMENTS  |            | В           | Reference               | B12      | DE      | SIGN CRITERIA, D |                  |        |
|          |          | 🗼 🔘       |         | 0001            | B12 CONCEPTUAL AND DETAILED DESIGN ABBREVIATIONS AND LEGEND PIPING AND INSTRUMENTS  |            | В           | Reference               | B12      | DE      | SIGN CRITERIA, D |                  |        |
|          |          | 🗼 🔘       |         | 0001            | B12 CONCEPTUAL AND DETAILED DESIGN ABBREVIATIONS AND LEGEND PIPING AND INSTRUMENTS  |            | В           | Reference               | B12      | DE      | SIGN CRITERIA, D |                  |        |
|          |          | 🗼 🔘       |         | 0001            | B12 CONCEPTUAL AND DETAILED DESIGN ABBREVIATIONS AND LEGEND PIPING AND INSTRUMENTS  |            | В           | Reference               | B12      | DE      | SIGN CRITERIA, D |                  |        |
| ==       |          | 🗼 🔘       |         | 0001            | B12 CONCEPTUAL AND DETAILED DESIGN ABBREVIATIONS AND LEGEND PIPING AND INSTRUMENTS  |            | В           | Reference               | B12      | LA      | YOUT / PLOT PLA  |                  |        |
|          |          | 🗼 🔘       |         | 0001            | 812 CONCEPTUAL AND DETAILED DESIGN ABBREVIATIONS AND LEGEND PIPING AND INSTRUMENTS  |            | В           | Reference               | B12      | DE      | SIGN CRITERIA, D |                  |        |
|          |          | 🗼 🔘       |         | 0001            | B12 CONCEPTUAL AND DETAILED DESIGN ABBREVIATIONS AND LEGEND PIPING AND INSTRUMENTS  |            | В           | Reference               | B12      | DE      | SIGN CRITERIA, D |                  |        |
|          |          | 🗼 🔘       |         | 0001            | B12 CONCEPTUAL AND DETAILED DESIGN ABBREVIATIONS AND LEGEND PIPING AND INSTRUMENTS  |            | В           | Reference               | B12      | DE      | SIGN CRITERIA, D |                  |        |
|          |          | 🗼 🔘       |         | 0001            | B12 CONCEPTUAL AND DETAILED DESIGN ABBREVIATIONS AND LEGEND PIPING AND INSTRUMENTS  |            | В           | Reference               | B12      | LA      | YOUT / PLOT PLA  |                  |        |
| <u>9</u> |          | 🗼 🔘       |         | 0001            | PRODESS ENGINEERING FLOW SCHEME SYMBOLS. ABBREVIATIONS AND LEGEND PIPING AND INSTRU |            | В           | Reference               | SCDR-A   | PR      | OCESS AND INST   |                  |        |
|          |          | 🗼 🔘       |         | EEE             | PIPING PLAN MEZZANINE DECK AREA MZ-3B                                               |            | С           | Reference               | SCDR-A   | LA      | YOUT / PLOT PLA  | 150-FW-5318-1    | 7121   |
|          |          | 🗼 🔘       |         | 0104            | PIPING KEY PLAN SUMP PUMP DECK                                                      |            | В           | Reference               | SCDR-A   | LA      | YOUT / PLOT PLA  |                  |        |
|          |          | 🗼 🔘       |         | 00              | PIPING PLAN MAIN DECK AREA M-1A                                                     |            | В           | Reference               | SCDR-A   | LA      | YOUT / PLOT PLA  | 50-CI-6810-134   | 410,AI |
|          |          | 🗼 🔘       |         | SBHELL PETLO. S | PIPING PLAN CELLAR DECK AREA C-4B                                                   |            | С           | Reference               | SCDR-A   | LA      | YOUT / PLOT PLA  | 100-DH-6585-1    | 7121   |
|          |          | 🗼 🛛       |         | 0100            | PIPING DRAWING INDEX                                                                |            | В           | Reference               | SCDR-A   | LIS     | эт               |                  |        |
|          |          | 🗼 🔘       |         | 0101            | PIPING KEY PLAN MAIN DECK                                                           |            | В           | Reference               | SCDR-A   | LA      | YOUT / PLOT PLA  |                  |        |
| \$       |          | 1 @       |         | 0124            |                                                                                     |            | 0           | Poforonoo               |          | 1.4     |                  | 160 610/ 6224 1  | 7101   |
| https:// | pedms12. | petronas. | :om/skg |                 | ↑                                                                                   |            |             | /                       |          |         | 1-               | 25 of 5232 items | Ċ      |
|          |          |           |         |                 | All documents with 'piping' in the title appear                                     |            | All fa<br>d | acilities a<br>isplayed | ire      |         | /                |                  |        |

Total number of documents found

© 2020 Petroliam Nasior

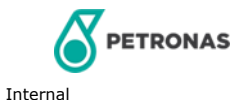

#### Adam searching for KAKG-A P&ID using Search Bar (3/3)

Adam proceeds to trim down his search result by applying multiple filters

| -    | Rev Status  | ; ;         | Fac    | ility    |        | : Do              | с Туре    |                 |      |                   |      |                |                |                     |                           |             |          |              |             |            |
|------|-------------|-------------|--------|----------|--------|-------------------|-----------|-----------------|------|-------------------|------|----------------|----------------|---------------------|---------------------------|-------------|----------|--------------|-------------|------------|
|      | Reference   |             | G7     | t S      | Sort A | Ascer             | ding      |                 |      | а.                | In   | iclude fil     | ter of 'k      | $\langle A \rangle$ | AKG' at the Fac           | cility C    | Colu     | Imn          |             |            |
|      | Reference   |             | G7     | + S      | Sort [ | Desce             | nding     |                 |      | b.                | In   | iclude fil     | ter of 'F      | 2                   | D' at Name/Do             | c. Nu       | mbe      | er Colu      | um          | ۱n         |
|      | Reference   |             | B12    |          | Colun  | nns               | J         | •               |      | C                 | In   | clude fil      | ter 'rec       | ei                  | ver' at Docume            | nt Tit      | le (     | Columi       | n           |            |
| Sh   | ow items wi | th value th | at.    | T F      | ilter  |                   | 1         | •               |      | 0.                |      |                |                |                     |                           |             |          | Joiann       |             |            |
|      |             | an value a  | ut.    |          |        | DE                |           |                 |      |                   |      |                |                |                     |                           |             |          |              |             |            |
| C    | ontains     |             | •      |          | N      | lame              |           |                 | T    | al Doc No         |      | Document Titl  | le             |                     |                           |             |          |              |             |            |
| 11.1 | kakg        | a           |        |          |        | KAK               | GA-RWE-P  | RO-PID-99-01601 | . [  | Sort Ascending    |      | PIPING AND INS | STRUMENTATION  | I DI.               |                           |             |          |              |             |            |
|      |             |             |        |          |        | E KAK             | GA-PRSB-F | PRO-PID-99-0160 | 1    | + Sort Descending | g    | PIPING AND INS | STRUMENTATION  | I DI                |                           |             |          |              |             |            |
| 0    | r v         |             |        |          |        | KAK               | GA-RWE-P  | RO-PID-99-01602 |      | Columns           | ►    | PIPING AND INS | STRUMENTATION  | I C:                | Document Title            |             |          |              | τ:          | R          |
| Is   | equal to    |             |        | _        |        | KAK               | GA-KHL-PF | RO-PID-99-01602 |      | ▼ Filter          | •    | Show items wit | th value that: | E                   | PIPING AND INSTRUMENTATIO | N DIAGRAM   | KUJT-A   | AND KASS-A F | <b>-\</b> ↑ | So         |
|      |             |             |        |          |        | KAK               | GA-RWE-P  | RO-PID-99-01603 |      | -A-B-1603-1-00    |      | Contains       | •              | C                   | PIPING AND INSTRUMENTATIO | N DIAGRAM   | KUJT-A   | AND KASS-A F | <b>-\</b> ↓ | So         |
|      |             |             |        |          |        | E KAK             | GA-RWE-P  | RO-PID-99-01604 |      | ;-A-B-1604-1-0    |      |                |                | E                   | PIPING AND INSTRUMENTATIO | N DIAGRAM   | - F9JT-A | FWS RECEIVE  | EF III      | Co         |
|      |             |             |        |          |        | E KAK             | GA-KHL-PF | RO-PID-99-01604 |      | ;-А-В-1604-1-     | 0    | PID            |                | C                   | PIPING AND INSTRUMENTATI  |             |          |              |             | <b>Fil</b> |
|      | FILTER      | CLEA        | R      |          |        | <b>KAK</b>        | GA-RWE-P  | RO-PID-99-01605 |      | -A-B-1605-1-00    |      | And 🔻          |                | C                   | PIPING AND INSTRUMENTATIO | Show item   | s with   | value that:  | ERS         | 0          |
| _    | Reference   | Show items  | with v | alue tha | a      | <b><u>KA</u>K</b> | GA-KHL-PF | RO-PID-99-01605 |      | -A-B-1605-1-00(HI | UC)  |                |                | C                   | PIPING AND INSTRUMENTATIO | Contains    |          |              |             | 00         |
|      | Reference   |             | SCD    | R-A      |        | <b>KAK</b>        | GA-RWE-P  | RO-PID-99-01606 |      | -A-B-1606-1-00    |      | Is equal to    | •              | C                   | PIPING AND INSTRUMENTATIO | receiver    |          | C            |             | 00         |
|      | Reference   |             | SCD    | R-A      |        | E KAK             | GA-RWE-P  | RO-PID-99-01607 |      | -A-B-1607-1-00    |      |                |                | C                   | PIPING AND INSTRUMENTATIO | 0.          |          |              |             | 00         |
|      | Reference   |             | 000    |          |        | E KAK             | GA-KHL-PF | RO-PID-99-01607 |      | -A-B-1607-1-00(H  | UC)  |                |                | E                   |                           | Ur          | •        |              |             | 0(         |
|      |             |             |        | 1 - 25   |        | KAK               | GA-RWE-P  | RO-PID-99-01608 |      | -A-B-1608-1-00    |      | FILTER         | CLEAR          | C                   | PIPING AND INSTRUMENTATIO | Is equal to | )        | •            | F           | 00         |
|      |             |             |        |          |        | E KAK             | GA-KHL-PF | RO-PID-99-01608 |      | ;-A-B-1608-1-00(H | UC)  | PIPING AND INS | STRUMENTATION  | 1 6                 |                           |             |          |              | -           | 0          |
|      |             |             |        |          |        | E KAK             | GA-RWE-P  | RO-PID-99-01609 |      | -A-B-1609-1-00    |      | PIPING AND INS | STRUMENTATION  | 1 0                 | FIFING AND INSTRUMENTATIO |             |          |              | L           | 00         |
|      |             |             |        |          |        | KAK               | GA-KHL-PF | RO-PID-99-01609 |      | -A-B-1609-1-00(H  | UC)  | PIPING AND INS | STRUMENTATION  | 1 C                 |                           | FILTER      |          | CLEAR        |             |            |
|      |             |             |        |          | 1      |                   | of 8 🕨    | M               |      |                   |      |                |                |                     |                           |             |          |              |             |            |
|      |             |             |        |          |        |                   |           |                 |      |                   |      |                |                |                     |                           |             |          |              |             |            |
|      |             |             |        |          |        |                   |           |                 |      |                   |      |                |                |                     |                           |             |          |              |             |            |
|      |             |             |        |          | à      | ί γ               | ou car    | check Do        | nc T | vne codes n       | rior | to             |                |                     |                           |             |          |              |             |            |

applying this filter at Name or Doc Type column

1 - 11 of 11 items

T: Rev

t Sort Ascending Sort Descending III Columns **T** Filter RS 00 00 00 00 00 00 E. E... 00

Rev Date

Õ

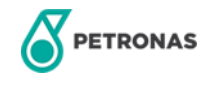

#### Adam searching for KAKG-A P&ID using Central Search (1/2)

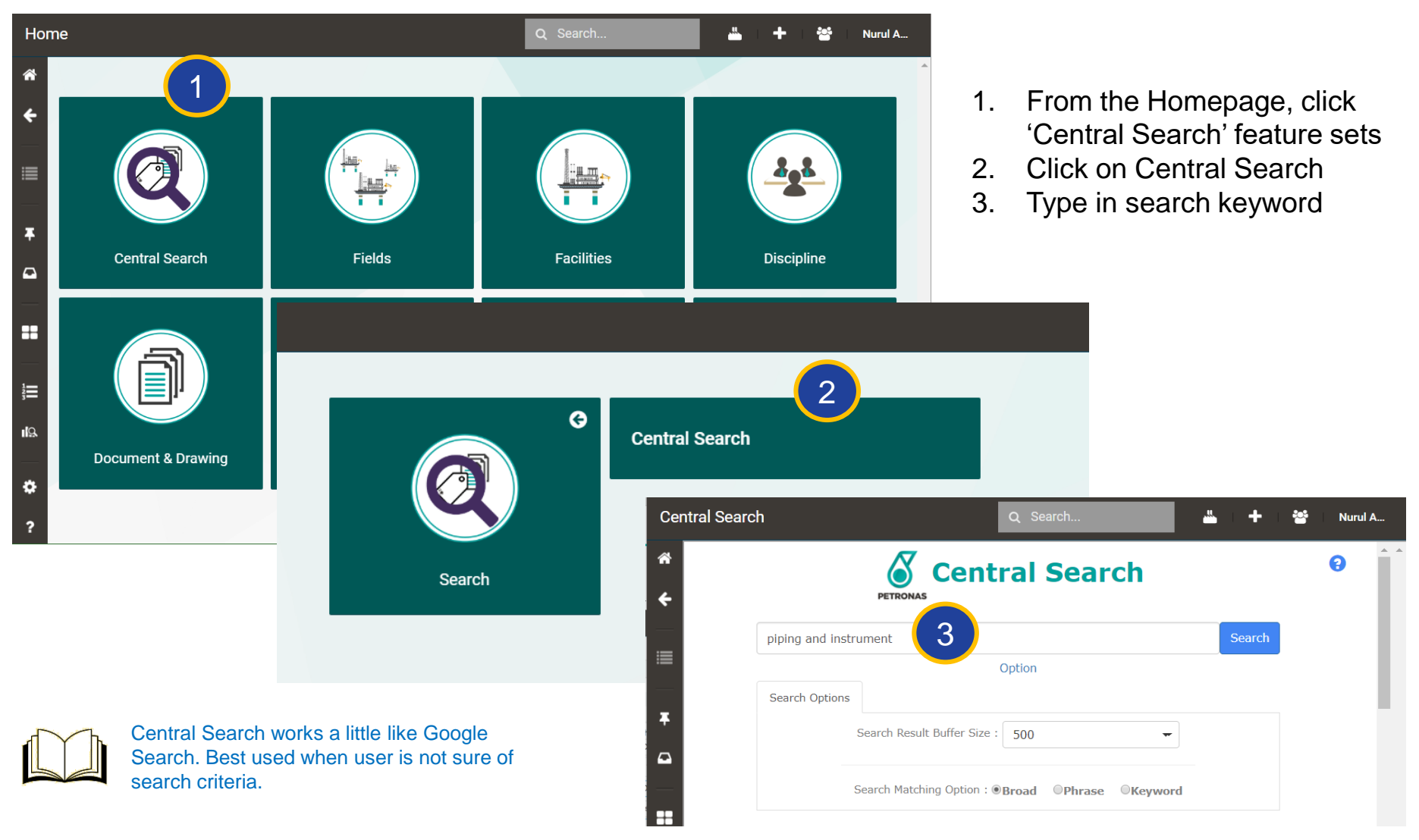

PETRONAS

#### Adam searching for KAKG-A P&ID using Central Search (2/2)

| Centr                 | al Search                                    |                                                         |                                         | Q Search                |             |                          | e Rol<br>4 S            | LE Selected I      | Nurul A   |         |           |
|-----------------------|----------------------------------------------|---------------------------------------------------------|-----------------------------------------|-------------------------|-------------|--------------------------|-------------------------|--------------------|-----------|---------|-----------|
| *                     | All Document<br>Total 386 results (          | Tag Workflow Sys                                        | tem will displ                          | ay all documents        | s with ke   | ywords                   | s highl                 | ighted<br>strument | in the    | Docum   | ent Title |
|                       | Document<br>Number 1                         | Document Title / Description                            |                                         |                         | ¢↓          | Doc<br>Type     ↑↓       | Unit 斗                  | Doc<br>Group       |           |         |           |
| <b>Ŧ</b>              | Filter Document Nu                           | Filter Document Title / Descriptio                      | n                                       |                         |             | Filter Doc T             | Filter Unit             | Filter Doc G       | r         |         |           |
| •                     | MMC-PRO-PID-99-<br>00001-0006                | ABBREVIATIONS AND LEGEND (P                             | C4 TIE-IN) <mark>PIPING AND IN</mark>   | STRUMENT                |             | SKG PID                  | 99                      | Document           |           |         |           |
| **                    | ▶ ● B11DRA-<br>MMC-PRO-PID-99-<br>04359-0001 | ABBREVIATIONS AND LEGEND (P                             | C4 TIE-IN) <mark>PIPING AND IN</mark>   | STRUMENT                |             | SKG PID                  | 99                      | Document           |           |         |           |
| 1<br>3<br>1<br>2<br>2 | MMC-PRO-PID-99-<br>04359-0002                | ABBREVIATIONS AND LEGEND (P<br>Open file in new windows | Document<br>Number î↓                   | Document Title / Descri | iption      | _                        |                         |                    |           |         | ¢↓        |
|                       | 🗼 🔍 B11DRA-                                  | ABBREVIATIONS AND LEGEND                                | kakg                                    | receiver                |             |                          |                         |                    |           |         |           |
| <b>‡</b><br>? [       | MMC-PRO-PID-99-<br>04359-0003                |                                                         | <b>KHL-PRO-PID-99-</b><br>01602         | PIPING AND INSTRUMENT   | ATION DIAGR | AM - F9JT-A              | FWS RECE                | EIVER              |           |         |           |
| Δ                     | dam trim do                                  | 1<br>www.search                                         | <b>KHL-PRO-PID-99-</b> 01604            | PIPING AND INSTRUMENT   | ATION DIAGR | AM - SLUG                | RECEIVER                |                    |           |         |           |
| re<br>ke              | esult by inse<br>eywords at t                | erting more<br>he filter box                            | <b>КНС-</b><br>КНС-РКО-РІД-99-<br>01731 | PIPING AND INSTRUMENT   | ATION DIAGR | AM -UTILIT               | Y AIR <mark>RECE</mark> | IVER AND A         | AIR DRIER | PACKAGE |           |
| (                     | PETRONAS                                     |                                                         | <b>KHL-PRO-PID-99-</b> 01732            | PIPING AND INSTRUMENT   | ATION DIAGR | AM - <mark>INSTRU</mark> | <mark>IMENT</mark> AIR  | RECEIVER           |           |         |           |

Internal

#### Adam's search result for KAKG-A P&ID using Central Search

Filters applied

| kakg                                       | receiver                                                                       |   | Filter Doc Typ | Filter Unit | Filter Doc Gro |
|--------------------------------------------|--------------------------------------------------------------------------------|---|----------------|-------------|----------------|
| PID-99-01602                               | PIPING AND INSTRUMENTATION DIAGRAM - F9JT-A FWS RECEIVER                       |   | SKG PID        | 99          | Document       |
| <b>(W) KAKG</b> A-KHL-PRO-<br>PID-99-01604 | PIPING AND INSTRUMENTATION DIAGRAM - SLUG RECEIVER                             |   | SKG PID        | 99          | Document       |
| KAKGA-KHL-PRO-<br>PID-99-01731             | PIPING AND INSTRUMENTATION DIAGRAM -UTILITY AIR RECEIVER AND AIR DRIER PACKAGE | E | SKG PID        | 99          | Document       |
| KAKGA-KHL-PRO-<br>PID-99-01732             | PIPING AND INSTRUMENTATION DIAGRAM - INSTRUMENT AIR RECEIVER                   |   | SKG PID        | 99          | Document       |
| KAKGA-PRSB-PRO-<br>PID-99-01601            | PIPING AND INSTRUMENTATION DIAGRAM KUJT-A AND KASS-A FWS RECEIVERS             |   | SKG PID        | 99          | Document       |
| KAKGA-RWE-PRO-<br>PID-99-01601             | PIPING AND INSTRUMENTATION DIAGRAM KUJT-A AND KASS-A FWS RECEIVERS             |   | SKG PID        | 99          | Document       |
| KAKGA-RWE-PRO-<br>PID-99-01602             | PIPING AND INSTRUMENTATION DIAGRAM - F9JT-A FWS RECEIVER                       |   | SKG PID        | 99          | Document       |
| PID-99-01603                               | PIPING AND INSTRUMENTATION DIAGRAM - FUTURE FWS RECEIVERS                      |   | SKG PID        | 99          | Document       |
| <b>KAKG</b> A-RWE-PRO-<br>PID-99-01604     | PIPING AND INSTRUMENTATION DIAGRAM - SLUG RECEIVER                             |   | SKG PID        | 99          | Document       |
| <b>KAKG</b> A-RWE-PRO-<br>PID-99-01731     | PIPING AND INSTRUMENTATION DIAGRAM -UTILITY AIR RECEIVER AND AIR DRIER PACKAGE | E | SKG PID        | 99          | Document       |
| PID-99-01731                               | tered from 386 total entries)                                                  |   |                |             |                |

#### Total results with keywords found

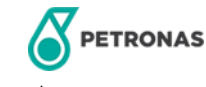

Internal

#### **View Document from Central Search**

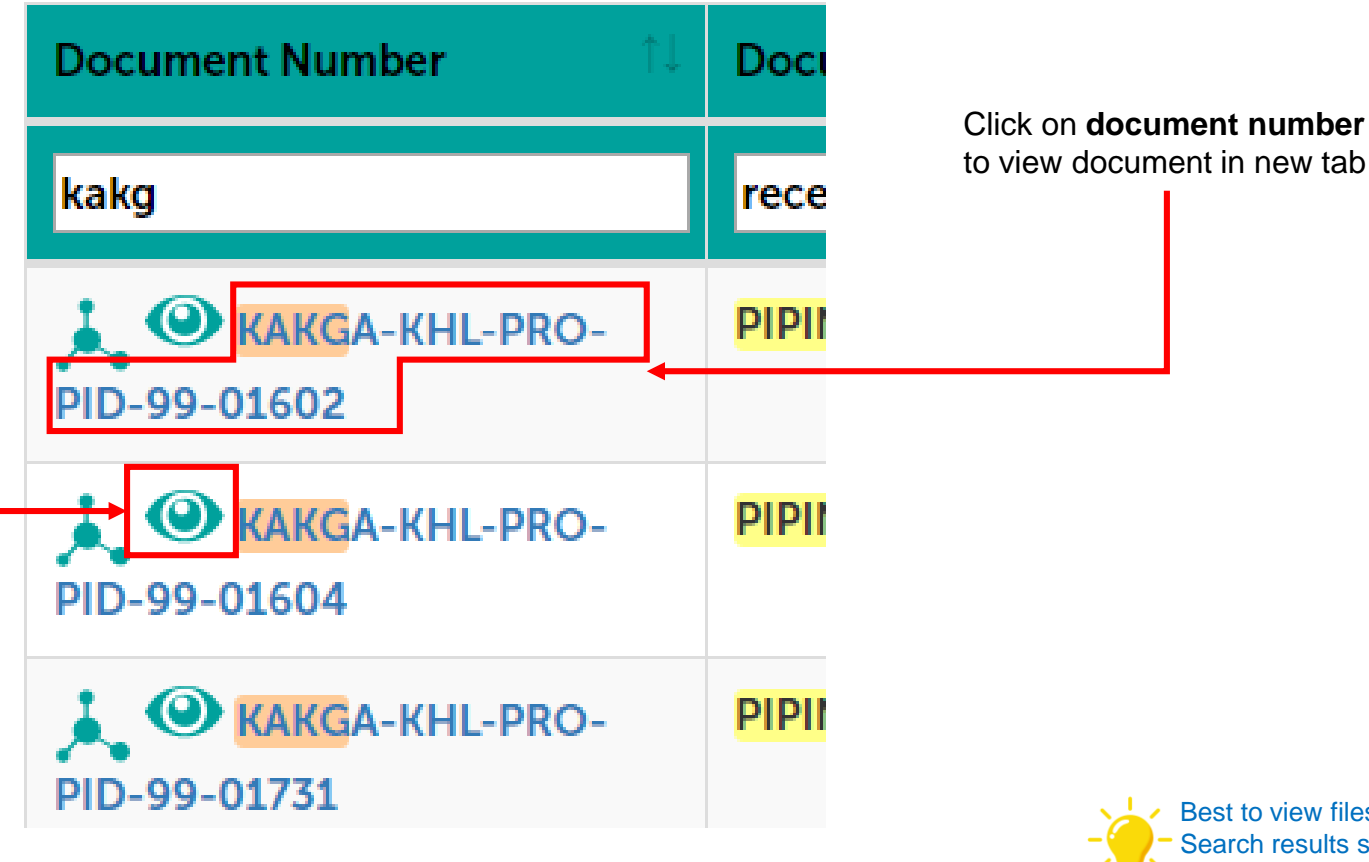

Click on the eye icon to view document in same window.

Best to view files in new tab from the Central Search results so you can return to the results again.

In Central Search, pressing Back button after viewing documents in the same window will not return you to your previous search results.

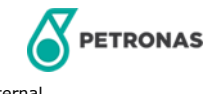

#### **View Document**

To view the documents, click on the View button(()). Documents will open in the same window

| Re     | sults : 1 | <b>Techr</b> | nica | l Docu                    | Technical Doc | cum   | × process             | ۹            |                                     | 8Y<br>1         | +        |   |     |                      |                     |              |                     |                                 |                                 |                              |                  |
|--------|-----------|--------------|------|---------------------------|---------------|-------|-----------------------|--------------|-------------------------------------|-----------------|----------|---|-----|----------------------|---------------------|--------------|---------------------|---------------------------------|---------------------------------|------------------------------|------------------|
| ñ      | O ALL     |              |      |                           |               |       |                       |              |                                     | EXP             | DR'      |   |     |                      |                     |              |                     |                                 |                                 |                              |                  |
| ÷      | ~//       |              |      | Name                      | :             | Desc  | ription               |              |                                     | τ:              | 0        |   |     |                      |                     |              |                     |                                 |                                 |                              |                  |
|        |           | ×.           | 0    | BRO-DARBY-MS-TDS-BRO-000  | 1             | YTL P | GMS-002 - FLOW M      | ETER PROCESS | DATA SHEET                          |                 | 8        |   |     |                      |                     |              |                     |                                 |                                 |                              |                  |
|        | <b>I</b>  | *            | 0    | BRO-DPDN-HSE-DES-BRO-000  | 1             | PROC  | ESS SAFETY & RISH     | MNGMENT-RE   | SOURCE MTER                         | AL              |          |   |     |                      |                     |              |                     |                                 |                                 |                              |                  |
| ≡      | =         | ×.           | 0    | BRO-DPDN-HSE-LST-BRO-000  | 1             | PROC  | ESS SAFETY & RISH     | MNGMENT -PR  | RTICIPANT'S W                       | DRK             |          |   |     |                      |                     |              |                     |                                 |                                 |                              |                  |
|        | =         | ×.           | 0    | BRO-DPDN-HSE-LST-BRO-000  | 2             | PROC  | ESS SAFETY & RISH     | MNGMENT-RE   | SOURCE MTER                         | AL              |          |   |     |                      |                     |              |                     |                                 |                                 |                              |                  |
| Ŧ      | =         | ×.           | 0    | BRO-DPDN-HSE-LST-BRO-000  | <u>3</u>      | PROC  | ESS SAFETY & RISH     | MNGMENT-RE   | SOURCE MTER                         | AL              |          |   |     |                      |                     |              |                     |                                 |                                 |                              |                  |
|        |           | *            | 0    | BRO-DPDN-HSE-LST-BRO-000  | 4             | PROC  | ESS SAFETY & RISH     | MNGMENT-RE   | SOURCE MTER                         | AL              |          |   |     |                      |                     |              |                     |                                 |                                 |                              |                  |
| $\Box$ |           | *            | 0    | BRO-DPDN-QAC-LST-BRO-000  | 1             | PROC  | View and Markup BRO-D | Technic      | Annotate <b>*</b> Beview <b>*</b> N | Q<br>easure y P | iblish 👻 | - | PGB |                      | PGB PGB CREATE SOLE | PGB PGB ROLE | PGB + PGB 3 Selecte | PGB PGB ROLE<br>PGB PGB Selecte | PGB PGB ROLE<br>PGB PGB Selecte | PGB PGB ROLE<br>PGB Selected | PGB PGB Selected |
|        |           | *            | 0    | BRO-ITASB-PRO-PID-SG71-00 | <u>01</u>     | LATER | FAT5-BOOK-2808.PDF    |              |                                     |                 |          |   |     | 8 mm<br>8 mm<br>8 mm | Ξ.                  | Ξ.           |                     |                                 |                                 | ≡ •                          | 1                |
|        |           |              |      |                           |               |       |                       |              |                                     |                 |          |   |     |                      |                     |              |                     |                                 |                                 |                              |                  |

#### Notes:

If the Document contains several file attachments, a window will appear prompting the user to choose which file to be viewed.

|                             | Ann     | otate 👻 Review | Measure 👻 I  | Publish 💌    |             |                   |
|-----------------------------|---------|----------------|--------------|--------------|-------------|-------------------|
| 5-BOOK-2808.PDF             |         |                |              |              |             |                   |
|                             |         |                |              |              |             |                   |
|                             |         | FLOW           | METE         | R            |             | JOB: 8023/COP/001 |
| SE-TMSB CONSORTIUM          |         | PROCESS        | DATA SHE     | EET          |             | PAGE: 1 of 1      |
| LOCATION SEGAMAT COMPRESSOR | STATION |                | CLIENT :     | PETRONAS O   | GAS BERHAD  |                   |
| DOC NO. 8023-DAS-PR-061     |         |                | TAG NO :     | 203-FE/FT-45 | 00 / 4600   |                   |
| P&ID NO ·                   |         | 8023-SG-DR-F   | PR-009       |              |             |                   |
| SERVICE                     |         | FUEL GAS SU    | PPLY TO COMP | RESSOR UNI   | ТЗ          |                   |
| FLUID AND STATE             | 100     | FUEL GAS       |              |              |             |                   |
| LINE NO / VESSEL NO         |         | 100-FG-4503-   | 6A1B         |              |             |                   |
| TYPE                        |         | TURBINE MET    | ER           |              |             |                   |
| CORROSIVE COMPOUNDS         |         | NIL            |              |              |             |                   |
| CASE                        |         | RICH           | GAS          | LEAN         | GAS         |                   |
|                             |         | Max Flow       | Normal Flow  | Max Flow     | Normal Flow |                   |
| OPERATING PRESSURE          | bar g   | 41.85          | 41.85        | 41.85        | 41.85       |                   |
| MAX PRESSURE DROP ALLOWABLE | bar     | NOTE 1         | NOTE 1       | NOTE 1       | NOTE 1      |                   |
| DESIGN PRESSURE             | bar g   | 75.85          | 75.85        | 75.85        | 75.85       |                   |
| OPERATING TEMPERATURE       | deg C   | 29.93          | 29.93        | 29.93        | 29.93       |                   |

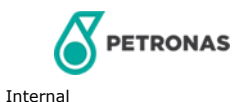

#### **View Document with Multiple Files**

Where Document contains multiple files, a pop-up will appear prompting user to choose which file to view. Only 1 file can be selected to be viewed at 1 time.

| Vie    | ew and M | larku                 | p GRNR                               | Isometric Drawing × * | Q         | QUERY CREATE | ROLE<br>3 Selected | Nurul A |    |                      |
|--------|----------|-----------------------|--------------------------------------|-----------------------|-----------|--------------|--------------------|---------|----|----------------------|
| *<br>* |          | Select a file to view |                                      |                       |           |              |                    |         | 1. | Choose which file to |
|        |          | Info                  | ormation about                       |                       | File Type |              | ~                  |         | 2. | Click 'OK'           |
|        |          | ۲                     | NKMS-ISO-001 (24-K02-P-001-6_SHT_1). | PDF                   | pdf       |              |                    |         |    |                      |
| Ŧ      |          | 0                     | NKMS-ISO-002 (40-K02-P-007-6-SHT_1). | PDF                   | pdf       |              |                    |         |    |                      |
|        | 1        | 0                     | NKMS-ISO-003 (40-K02-P-009A-6_SHT_1  | ).PDF                 | pdf       |              |                    |         |    |                      |
|        |          | 0                     | NKMS-ISO-004 (40-K02-P-010-6_SHT_1). | PDF                   | pdf       |              |                    |         |    |                      |
|        |          | 0                     | NKMS-ISO-005 (40-K02-P-013A-6_SHT_1  | ).PDF                 | pdf       |              |                    |         |    |                      |
|        |          | 0                     | NKMS-ISO-006 (40-K02-P-016-6_SHT_1). | PDF                   | pdf       |              |                    |         |    |                      |
|        |          | 0                     | NKMS-ISO-007 (40-K02-P-017-6_SHT_1). | PDF                   | pdf       |              |                    |         |    |                      |
|        |          | 0                     | NKMS-ISO-008 (40-K02-P-019-6_SHT_1). | PDF                   | pdf       |              |                    |         |    |                      |
| 19     |          | 0                     | NKMS-ISO-009 (40-K02-P-021-6_SHT_1). | PDF                   | pdf       |              |                    |         |    |                      |
|        |          | 0                     | NKMS-ISO-010 (40-K02-P-023-6_SHT_1). | PDF                   | pdf       |              |                    |         |    |                      |
|        |          | 0                     | NKMS-ISO-011 (40-K02-P-026-6_SHT_1). | PDF                   | pdf       |              | -                  |         |    |                      |
|        |          |                       |                                      | « < 1                 | of 3 > »  |              |                    |         |    |                      |
|        |          |                       |                                      |                       |           | CANC         |                    |         |    |                      |
| ø      |          |                       |                                      |                       |           | CAIL         | 2                  |         |    |                      |
|        |          |                       |                                      |                       |           |              | 2                  |         |    |                      |
| ?      |          |                       |                                      |                       |           |              |                    |         |    |                      |

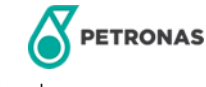

#### **View Document Details**

To view Document Details such as General info, Numbering & Structure, Revision, PBS and other info, click on the Document name. The Document details will then be displayed as shown below.

| Results : SG70 Document                                |     |      |                               |                     |                             |                                                          |                                              | Unit X *                              |                                                | Q                |   |
|--------------------------------------------------------|-----|------|-------------------------------|---------------------|-----------------------------|----------------------------------------------------------|----------------------------------------------|---------------------------------------|------------------------------------------------|------------------|---|
| ñ                                                      |     | L    |                               |                     |                             |                                                          |                                              |                                       |                                                |                  |   |
| 4                                                      | ~// |      | Namo                          | : Docum             | ent [                       | Description/Title 🕴 C                                    | Other Document 🕴 Un                          | it P                                  | Unit Phase 1 Description                       | : Tag Num        |   |
|                                                        | =   | 🗼 🔘  | BRO-HLE-PEN-DES-SG70-0001     | EF BR               | 0-HL                        | E-PEN-DES-SG70-0001 De                                   | etails                                       |                                       | Unit X *                                       |                  | Q |
| ≣                                                      |     | × •  | BRO-HLE-PEN-DES-0001          | EF<br>F             | =                           | BRO-HLE-PEN-DES-SG70-0001<br>EPCC OF MODIFICATION FOR BI | General Numbering &&                         | Structure Revision PBS MISC           |                                                |                  |   |
|                                                        |     | × •  | BRO-GDE-MTN-OPR-SG70-0001     | EF ←                | :=                          | BRO-HLE-PEN-DES-0001<br>EPCC OF MODIFICATION FOR BI      | ✓ Main Details                               |                                       |                                                |                  |   |
| Ŧ                                                      |     | × •  | BRO-GDE-MTN-OPR-SG70-0002     | EF                  | :=                          | BRO-HLE-GEN-RPT-0001                                     | Document Number:                             | BRO-HLE-PEN-DES-SG70-0001             |                                                |                  |   |
| •                                                      | =   | 🗼 🔘  | BRO-GDE-MTN-OPR-0001          | EF 🗎                |                             | BRO-GDE-MTN-OPR-SG70-0001                                | Title / Description:                         | EPCC OF MODIFICATION FOR BINTULU LATE | ERAL PIPELINE : DETAIL DESIGN MANUAL - ENGINEE | RING CALCULATION |   |
|                                                        |     | 🗼 🔍  | BRO-HLE-PRO-POR-0001          | EF                  |                             | EPCC OF MODIFICATION FOR BI                              |                                              |                                       |                                                |                  |   |
|                                                        |     | × •  | BRO-HLE-CON-JSC-0001          | EF T                |                             | BRO-GDE-MTN-OPR-SG70-0002<br>EPCC OF MODIFICATION FOR BI | Creation user:                               | Superuser                             |                                                |                  |   |
| ==                                                     | =   | × •  | BRO-HLE-PCN-REG-0001          | EF 🖬                |                             | BRO-GDE-MTN-OPR-0001<br>EPCC OF MODIFICATION FOR BI      | Last undated date:                           | 6/5/2017 16:59:34                     |                                                |                  |   |
|                                                        |     |      | BRO-HLE-PIP-LST-SG70-0001-001 | EF ==               |                             | BRO-HLE-PRO-POR-0001<br>EPCC OF MODIFICATION FOR BI      | <ul> <li>Document Master Details</li> </ul>  | s                                     |                                                |                  |   |
|                                                        |     | i. 🔘 | BRO-HLE-PIP-DWG-SG70-0001-0   | . EF                |                             | BRO-HLE-CON-JSC-0001<br>EPCC OF MODIFICATION FOR BI      | P0 Number:                                   |                                       |                                                |                  |   |
| .10                                                    | =   | 🗼 🔍  | BRO-HLE-CTR-LPG-SG70-0001-0   | . EF <sup>3</sup> ≡ |                             | BRO-HLE-PCN-REG-0001                                     | Master Remarks:                              |                                       |                                                |                  |   |
| 1125                                                   | :=  | 1.0  |                               | Er 18               | ;=                          | BRO-HLE-PCN-REG-0002                                     | System Status:                               | RESERVED                              |                                                |                  |   |
|                                                        |     |      |                               |                     | .=                          | EPCC OF MODIFICATION FOR BI                              | Document Category:                           |                                       |                                                |                  |   |
| EPC EPC                                                |     |      |                               |                     |                             | EPCC OF MODIFICATION FOR BI                              | Document Class:                              |                                       |                                                |                  |   |
| BRO-HLE-PIP-C                                          |     |      |                               |                     |                             | BRO-HLE-PIP-DWG-SG70-0001<br>EPCC OF MODIFICATION FOR BI | Distribution Name:                           |                                       |                                                |                  |   |
| BRO-HLE-CTR-LPG-S670-00<br>EPCC OF MODIFICATION FOR BL |     |      |                               |                     |                             | BRO-HLE-CTR-LPG-SG70-0001<br>EPCC OF MODIFICATION FOR BI | Key Deliverable:                             |                                       |                                                |                  |   |
|                                                        |     |      |                               |                     |                             | BRO-HLE-CTR-LPG-SG70-0002<br>EPCC OF MODIFICATION FOR BI | Status:                                      | nt                                    |                                                |                  |   |
|                                                        |     |      |                               |                     | :=                          | BRO-HLE-PCN-LPG-SG70-0001<br>EPCC OF MODIFICATION FOR BI | PTS Deviation:                               |                                       |                                                |                  |   |
|                                                        |     |      |                               | _                   |                             | BRO-HLE-PCN-LPG-SG70-0002                                | Status:                                      | L                                     |                                                |                  |   |
|                                                        |     |      |                               |                     |                             | BRO-HLE-CTR-LPG-SG70-0003                                | PTS Deviation Document<br>Distribution Name: |                                       |                                                |                  |   |
| PETRONAS ?                                             |     |      |                               |                     | EPCC OF MODIFICATION FOR BI |                                                          |                                              |                                       |                                                |                  |   |

#### **Save Document**

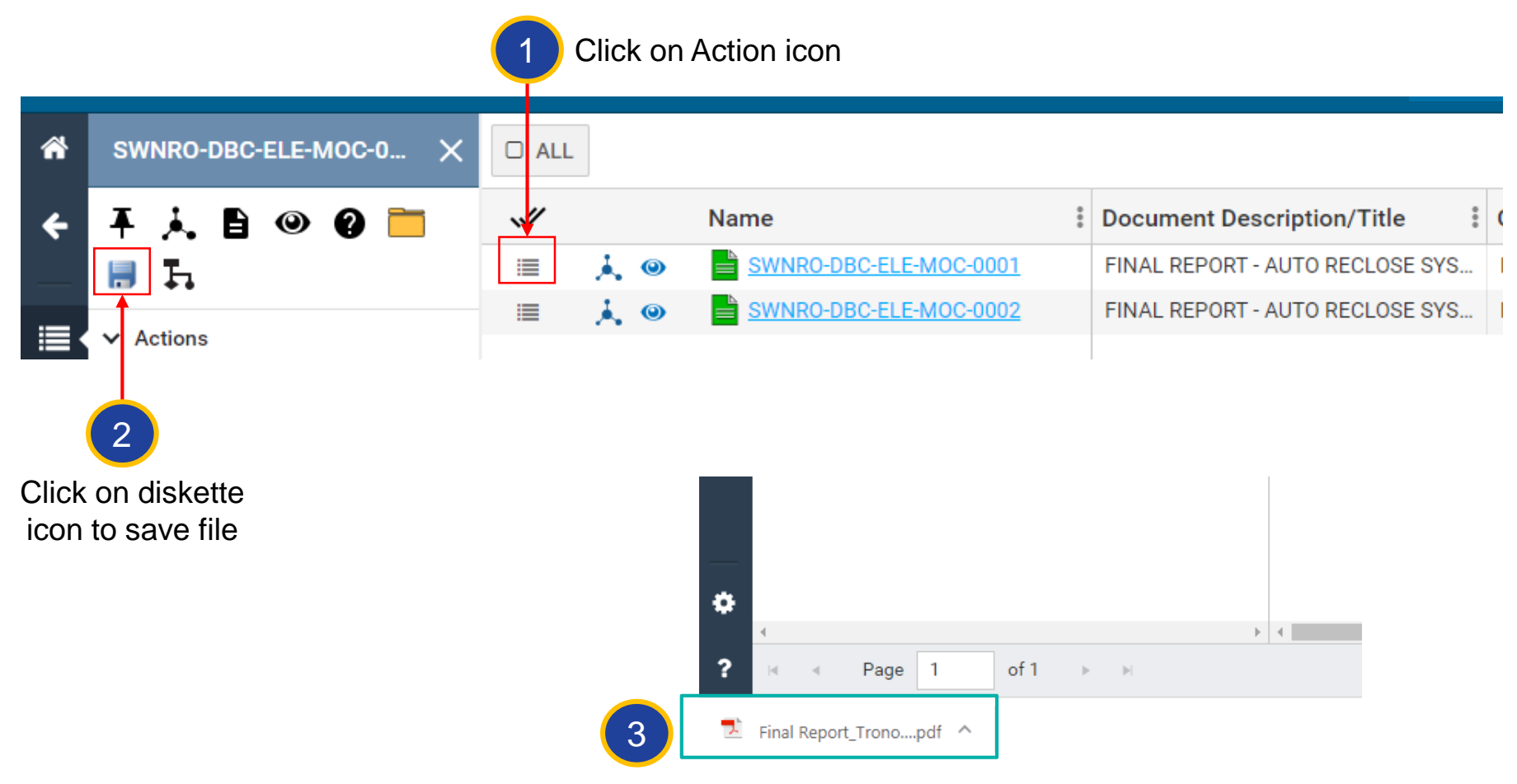

File will be saved without opening in browser

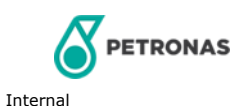

#### **Printing Files**

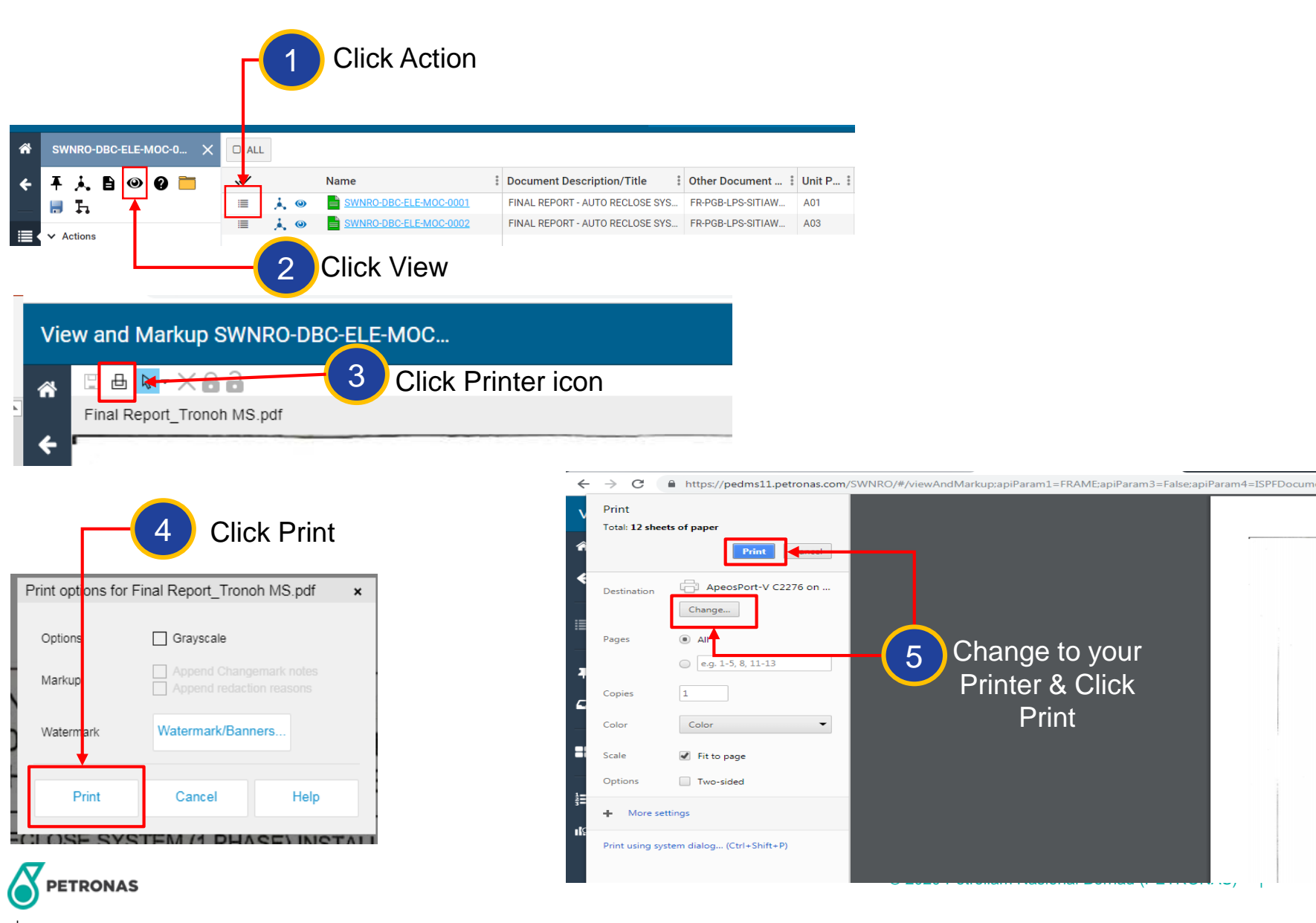

Print

#### View 3D model (1/3)

If 3D model available on BU site, a feature set 3D Model will appear on BU Landing Page. Click on 3D Model feature set to search for 3D models.

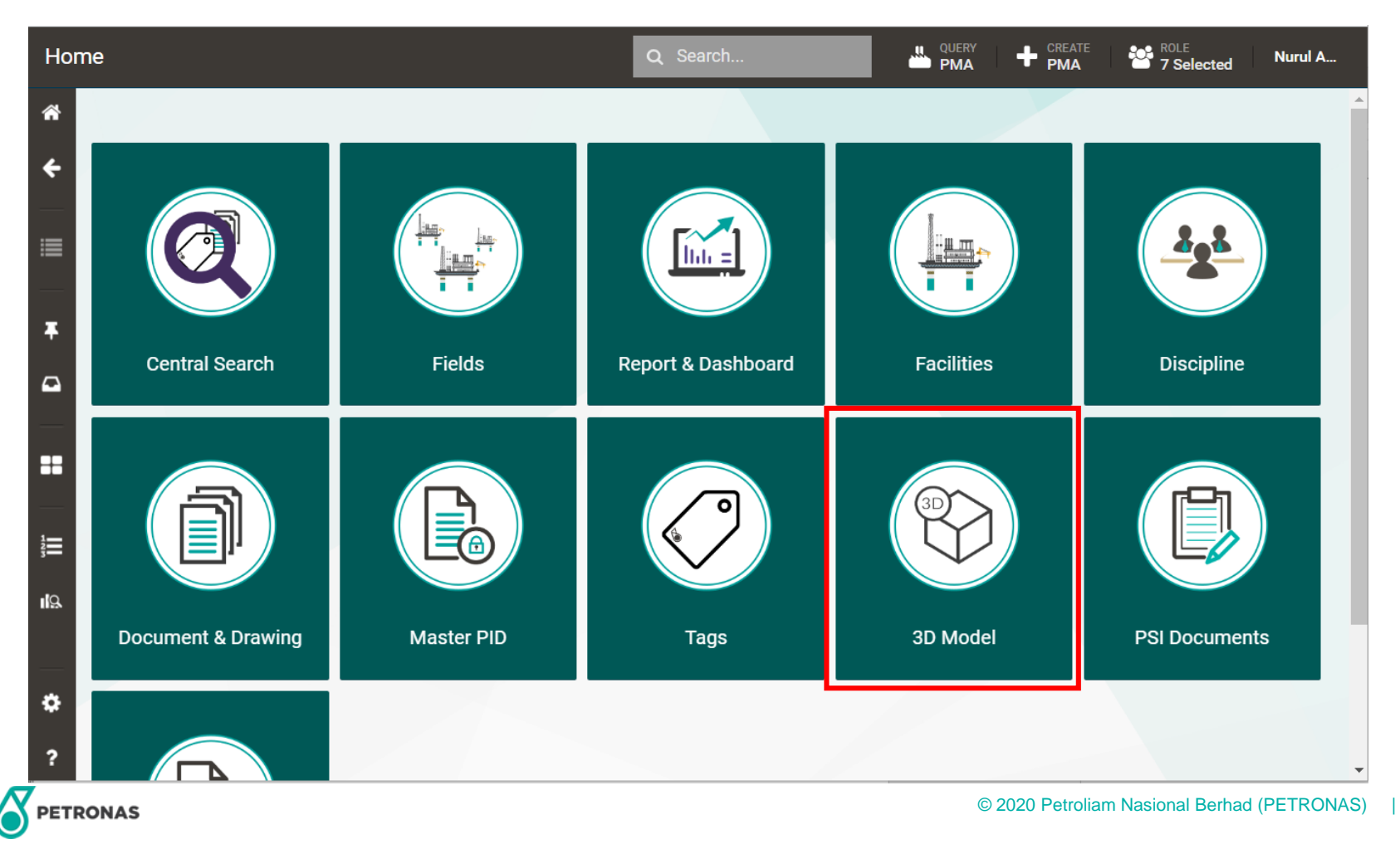

#### View 3D model (2/3)

To view 3D Model, click on the feature set and 3D preset search.

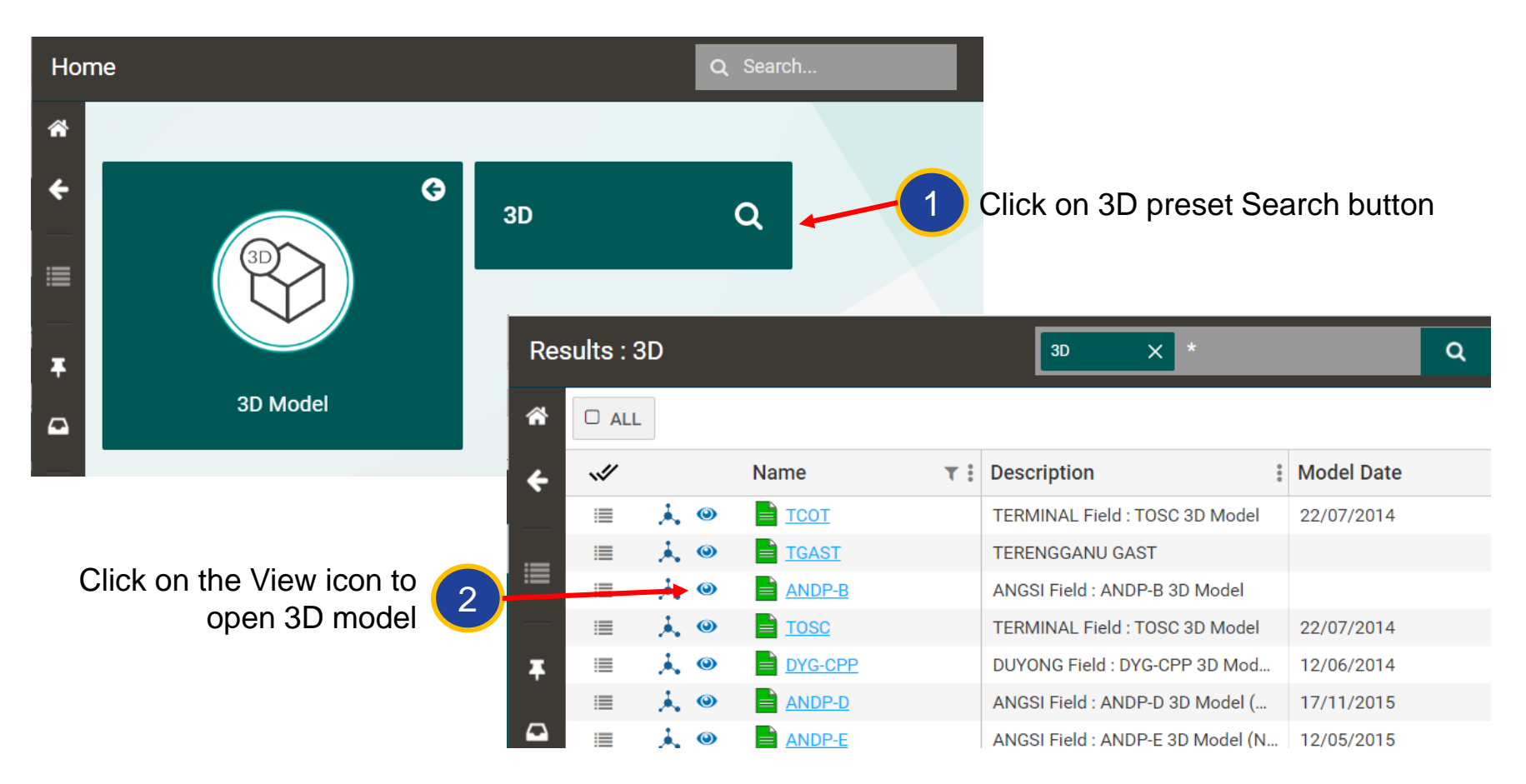

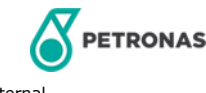

#### View 3D Model (3/3)

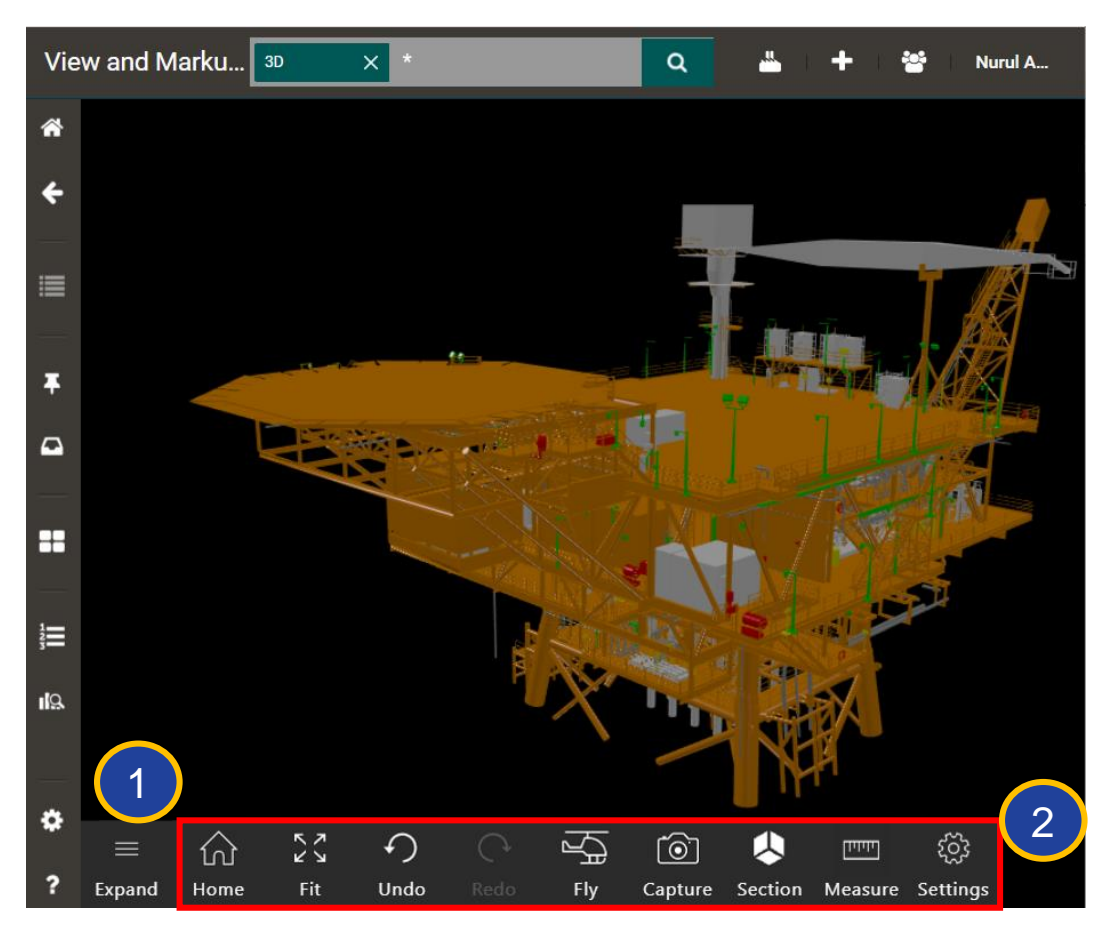

#### 3D model will show in same window

- 1. Click on 'Expand' button to show 3D model controls
- 2. Use the controls and mouse to navigate the model

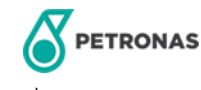

#### Contact us:

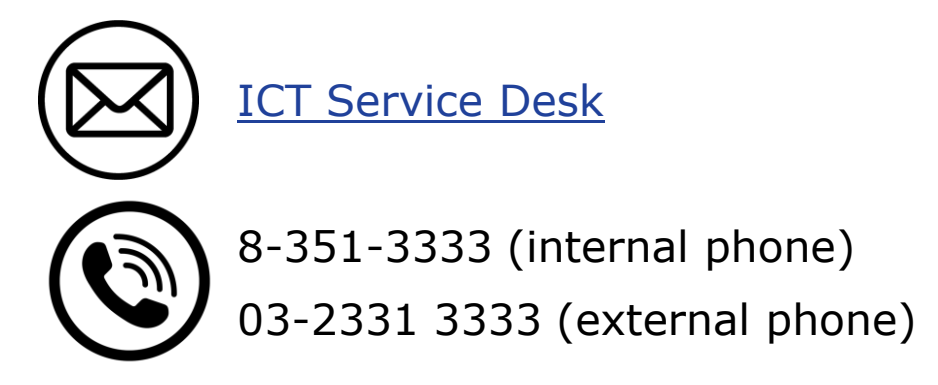

## Thank you for your passion!

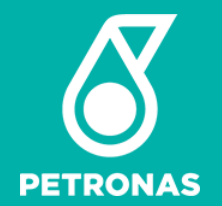